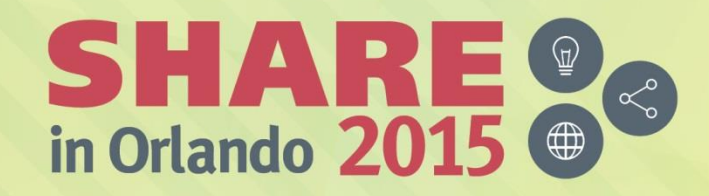

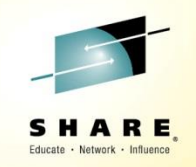

# **RMM and HSM Report Generator**

## Session 17592 August 10, 2015

## Jerry Diligiro, IBM Louis Hanna, IBM

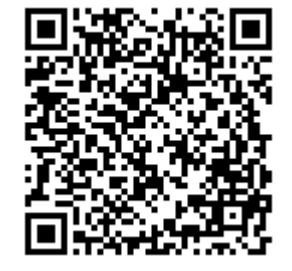

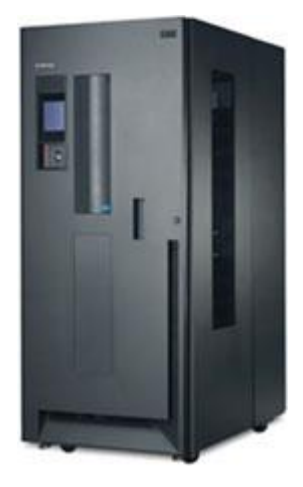

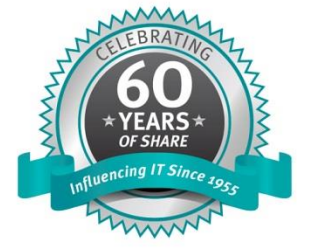

#SHAREorg

SHARE is an independent volunteer-run information technology association that provides education, professional networking and industry influence.

Copyright (c) 2015 by SHARE Inc. 😋 🕢 🏵 🎯 Except where otherwise noted, this work is licensed under http://creativecommons.org/licenses/by-nc-sa/3.0/

#### LEGAL DISCLAIMER

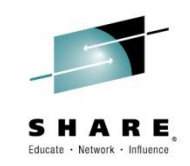

#### NOTICES AND DISCLAIMERS

Copyright © 2015 by International Business Machines Corporation.

No part of this document may be reproduced or transmitted in any form without written permission from IBM Corporation.

Product information and data has been reviewed for accuracy as of the date of initial publication. Product information and data is subject to change without notice. This document could

include technical inaccuracies or typographical errors. IBM may make improvements and/or changes in the product(s) and/or programs(s) described herein at any time without notice.

References in this document to IBM products, programs, or services does not imply that IBM intends to make such products, programs or services available in all countries in which IBM

operates or does business. Consult your local IBM representative or IBM Business Partner for information about the product and services available in your area.

Any reference to an IBM Program Product in this document is not intended to state or imply that only that program product may be used. Any functionally equivalent program, that does not infringe IBM's intellectually property rights, may be used instead. It is the user's responsibility to evaluate and verify the operation of any non-IBM product, program or service.

THE INFORMATION PROVIDED IN THIS DOCUMENT IS DISTRIBUTED "AS IS" WITHOUT ANY WARRANTY, EITHER EXPRESS OR IMPLIED. IBM EXPRESSLY DISCLAIMS ANY

WARRANTIES OF MERCHANTABILITY, FITNESS FOR A PARTICULAR PURPOSE OR NON-INFRINGEMENT. IBM shall have no responsibility to update this information. IBM products are

warranted according to the terms and conditions of the agreements (e.g., IBM Customer Agreement, Statement of Limited Warranty, International Program License Agreement, etc.) under

which they are provided. IBM is not responsible for the performance or interoperability of any non-IBM products discussed herein.

Information concerning non-IBM products was obtained from the suppliers of those products, their published announcements or other publicly available sources. IBM has not necessarily

tested those products in connection with this publication and cannot confirm the accuracy of performance, compatibility or any other claims related to non-IBM products. Questions on the

capabilities of non-IBM products should be addressed to the suppliers of those products.

The provision of the information contained herein is not intended to, and does not, grant any right or license under any IBM patents or copyrights. Inquiries regarding patent or copyright licenses should be made in writing to:

licenses should be made, in writing, to:

IBM Director of Licensing IBM Corporation North Castle Drive Armonk, NY 10504-1785 U.S.A.

Complete your session evaluations online at www.SHARE.org/Orlando-Eval

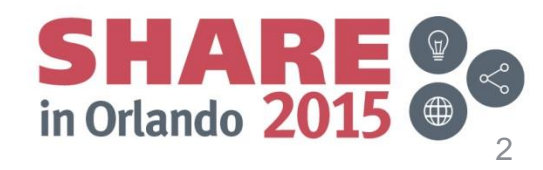

Copyright (c) 2015 by SHARE Inc.

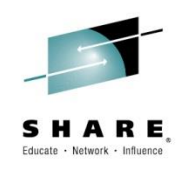

### Trademarks

The following terms are trademarks of International Business Machines Corporation in the United States, other countries, or both:

DFSMS DFSMSdfp DFSMSdss DFSMShsm DFSMSrmm DFSORT

IBM RACF TotalStorage z/OS zEnterprise

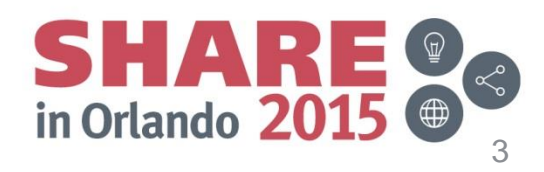

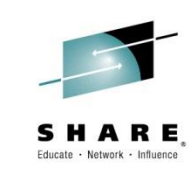

#### Agenda

- Introducing the RMM Report Generator •
- Setting up Installation Wide Options •
- Customizing for Personal Use
- Working with Predefined Sample Reports
- Creating New Reports
- Selecting a Reporting Tool
- Using Titles, Headers and Footers
- Understanding Selection Criteria, Sorting and Grouping •
- Generating and Saving the Report JCL
- **Tips & Tricks**
- Summary

in Orlando 201

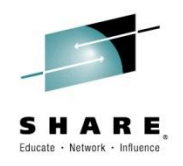

#### Introducing the RMM Report Generator

- The RMM Report Generator is an ISPF application which simplifies the process of • creating and managing RMM reports.
- It comes with several predefined reports which can be used out of the box or tailored • to your specifications
- You can also use it to generate new 'AdHoc' reports •
- Assembler macros are used to map the data you wish to report on
  - Mapping macros are supplied for
    - RMM: extract dataset, SMF records, and ACTIVITY Records
    - HSM: FSR, WFSR, and DCOLLECT •
    - SMS: DCOLLECT
  - You can also provide your own Macros to map non-RMM, non-DFSMS data
- The tool is used to select fields from the 'mapped' data, include or exclude a subset of ٠ input records, and specify how you want the data sorted and grouped
- JCL is then generated to produce the report using an existing reporting tool such as • DFSORT's ICETOOL
- Context sensitive help screens are available throughout the application ٠

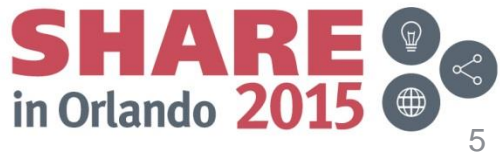

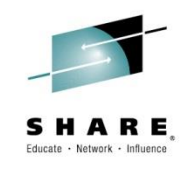

Terminology

- **Reporting Tool:** A reporting utility such as DFSORT's ICETOOL
- **Report Definition**: Defines the report layout including column order and sort preferences
- **Report Type**: Defines the type of record being used and how it is mapped
- Selection Criteria: Defines which records will be selected for reporting
- **Product Library**: DFSMS supplied sample reports, default is SYS1.SAMPLIB
- **Installation Library**: Customized installation-wide report definition library
- **User Libraries**: End User report definition and JCL libraries

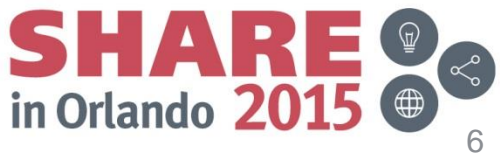

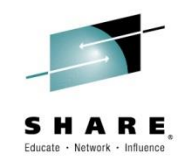

Introducing the RMM Report Generator

Starting the Report Generator application

- Using option 'G' from ISMF
- Using option 'R' from the RMM User or Librarian menus will take you directly to the Report Definition Search panel
- Option 'R' from the RMM Commands menu takes you to the main Report Generator panel
- The 'REPORT' fast path command also takes you to the main Report Generator panel and can be used from any other RMM panel

SHARE in Orlando 2015

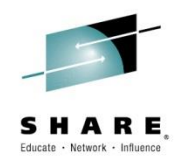

- Use the Report Options panel to define the Installation
   Library
- Default space is 10 tracks primary and secondary and 50 directory blocks
- Set up appropriate security access for installation library and RMM extract data set
- Create customized Report Types and Report Definitions
   and store in installation library

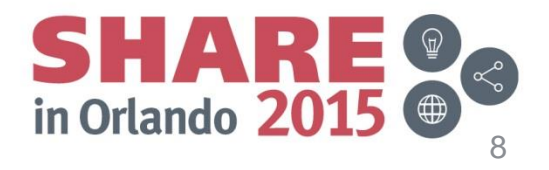

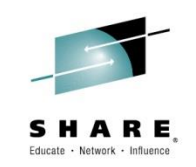

| Option ===> <u>REPORT</u><br>O OPTIONS - Specify dialog options and defaults<br>1 USER - General user facilities<br>2 LIBRARIAN - Librarian functions<br>3 ADMINISTRATOR - Administrator functions<br>4 SUPPORT - System support facilities<br>5 COMMANDS - Full DFSMSrmm structured dialog<br>6 LOCAL - Installation defined dialog<br>X EXIT - Exit DFSMSrmm Dialog                    |    | F                      | REMOVABLE MEDIA MANAGER (DFSMSrmm) - z/OS V2R1 |
|----------------------------------------------------------------------------------------------------|----|------------------------|------------------------------------------------|
| <ul> <li>OPTIONS - Specify dialog options and defaults</li> <li>USER - General user facilities</li> <li>LIBRARIAN - Librarian functions</li> <li>ADMINISTRATOR - Administrator functions</li> <li>SUPPORT - System support facilities</li> <li>COMMANDS - Full DFSMSrmm structured dialog</li> <li>LOCAL - Installation defined dialog</li> <li>X EXIT - Exit DFSMSrmm Dialog</li> </ul> | 0p | tion ===> <u>REPOF</u> | <u></u>                                        |
| OOPTIONS- Specify dialog options and defaults1USER- General user facilities2LIBRARIAN- Librarian functions3ADMINISTRATOR- Administrator functions4SUPPORT- System support facilities5COMMANDS- Full DFSMSrmm structured dialog6LOCAL- Installation defined dialogXEXIT- Exit DFSMSrmm Dialog                                                                                             |    |                        |                                                |
| 1USER- General user facilities2LIBRARIAN- Librarian functions3ADMINISTRATOR- Administrator functions4SUPPORT- System support facilities5COMMANDS- Full DFSMSrmm structured dialog6LOCAL- Installation defined dialogXEXIT- Exit DFSMSrmm Dialog                                                                                                    | 0  | OPTIONS                | - Specify dialog options and defaults          |
| <pre>2 LIBRARIAN - Librarian functions<br/>3 ADMINISTRATOR - Administrator functions<br/>4 SUPPORT - System support facilities<br/>5 COMMANDS - Full DFSMSrmm structured dialog<br/>6 LOCAL - Installation defined dialog<br/>X EXIT - Exit DFSMSrmm Dialog</pre>                                                                                                    | 1  | USER                   | - General user facilities                      |
| <pre>3 ADMINISTRATOR - Administrator functions<br/>4 SUPPORT - System support facilities<br/>5 COMMANDS - Full DFSMSrmm structured dialog<br/>6 LOCAL - Installation defined dialog<br/>X EXIT - Exit DFSMSrmm Dialog</pre>                                                                                                    | 2  | LIBRARIAN              | - Librarian functions                          |
| 4SUPPORT- System support facilities5COMMANDS- Full DFSMSrmm structured dialog6LOCAL- Installation defined dialogXEXIT- Exit DFSMSrmm Dialog                                                                                                    | З  | ADMINISTRATOR          | - Administrator functions                      |
| 5COMMANDS- Full DFSMSrmm structured dialog6LOCAL- Installation defined dialogXEXIT- Exit DFSMSrmm Dialog                                                                                                    | 4  | SUPPORT                | - System support facilities                    |
| 6 LOCAL - Installation defined dialog<br>X EXIT - Exit DFSMSrmm Dialog                                                                                                    | 5  | COMMANDS               | - Full DFSMSrmm structured dialog              |
| X EXIT - Exit DFSMSrmm Dialog                                                                                                    | 6  | LOCAL                  | - Installation defined dialog                  |
| -                                                                                                    | Х  | EXIT                   | - Exit DFSMSrmm Dialog                         |
|                                                                                                    |    |                        |                                                |

5650-Z0S COPYRIGHT 1993, 2012 IBM CORPORATION

Complete your session evaluations online at www.SHARE.org/Orlando-Eval

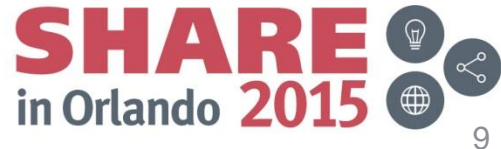

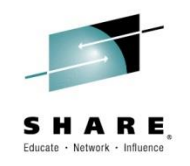

| DFSMSrmm Report Generator                                                                                                    |  |  |  |  |  |  |
|----------------------------------------------------------------------------------------------------|--|--|--|--|--|--|
| OOPTIONS- Specify dialog options and defaults1REPORT- Work with reports2REPORT TYPE- Work with report types3REPORTING TOOL- Work with reporting tools4MIGRATION- Migration tasks for reporting |  |  |  |  |  |  |
| Enter selected option or END command. For more info., enter HELP or PF1.                                                                                                    |  |  |  |  |  |  |
| 5650-705 COPYRIGHT 1993 2012 IBM CORPORATION                                                                                                    |  |  |  |  |  |  |

Complete your session evaluations online at www.SHARE.org/Orlando-Eval

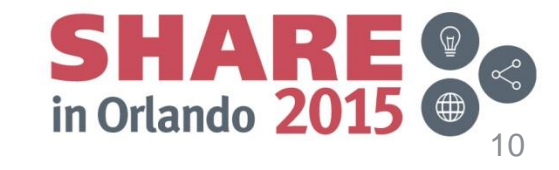

Copyright (c) 2015 by SHARE Inc.

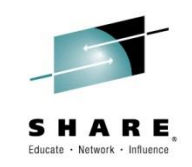

| <u>P</u> anel <u>H</u> elp                                                                                                    |  |  |  |  |  |  |
|----------------------------------------------------------------------------------------------------|--|--|--|--|--|--|
| DFSMSrmm Report Generator<br>Option ===> <u>3</u>                                                                                                    |  |  |  |  |  |  |
| <ul> <li>OPTIONS - Specify dialog options and defaults</li> <li>REPORT - Work with reports</li> <li>REPORT TYPE - Work with report types</li> <li>REPORTING TOOL - Work with reporting tools</li> <li>MIGRATION - Migration tasks for reporting</li> </ul> |  |  |  |  |  |  |
| Enter selected option or END command. For more info., enter HELP or PF1.                                                                                                    |  |  |  |  |  |  |
| 5650-ZOS COPYRIGHT 1993.2012 IBM CORPORATION                                                                                                    |  |  |  |  |  |  |

Complete your session evaluations online at www.SHARE.org/Orlando-Eval

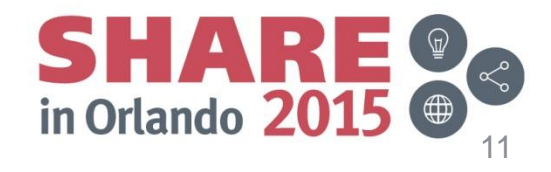

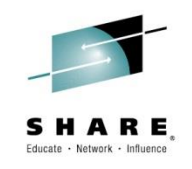

| DFSMSrmm Report Options Command ===>                    |  |
|---------------------------------------------------------|--|
| Report definition libraries:         User               |  |
| User report JCL library <u>'SHARAXX.REPORT.JCL'</u>     |  |
|                                                         |  |
| DFSMSrmm allocates user libraries if they do not exist. |  |

Complete your session evaluations online at www.SHARE.org/Orlando-Eval

Copyright (c) 2015 by SHARE Inc.

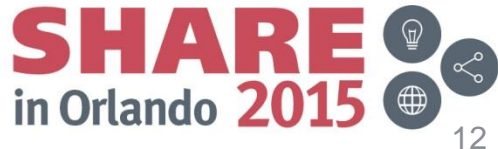

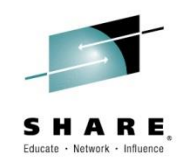

Customizing for Personal Use

• The Report Options panel can also be used to designate end user Report Definition and JCL libraries

• The default library names of <userid>.REPORT.LIB and <userid>.REPORT.JCL are automatically allocated and used if a pre-allocated library name is not supplied

 Use the RMM Dialog User Options panel to supply JOBCARD information

Complete your session evaluations online at www.SHARE.org/Orlando-Eval

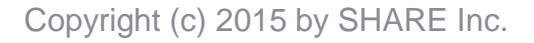

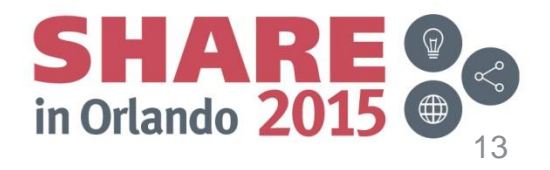

#### **Customizing for Personal Use**

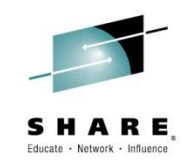

| DFSMSrmm Dialog Options Menu                                             |
|--------------------------------------------------------------------------|
| Option ===> <u>1</u>                                                     |
| 1 USER - Specify processing options                                      |
| 2 SORT - Specify list sort options                                       |
| 3 REPORT - Specify report options                                        |
| Enter selected option or END command. For more info., enter HELP or PF1. |
| 5650-ZOS COPYRIGHT 1993,2012 IBM CORPORATION                             |

Complete your session evaluations online at www.SHARE.org/Orlando-Eval

Copyright (c) 2015 by SHARE Inc.

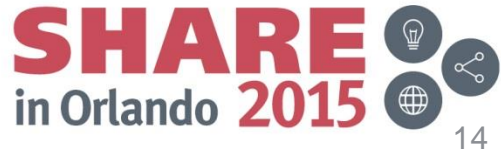

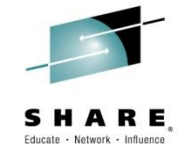

#### **Customizing for Personal Use**

| <u>P</u> anel <u>H</u> elp                                                      |                                                        |  |  |  |  |  |
|---------------------------------------------------------------------------------|--------------------------------------------------------|--|--|--|--|--|
| DFSMSrmm Dialog User Options                                                    |                                                        |  |  |  |  |  |
| Date format JULIAN                                                              | ( American, European, Iso or Julian )                  |  |  |  |  |  |
| lime zone <u>LUCAL</u>                                                          | [ zone offsetHH:MM:SS ]                                |  |  |  |  |  |
| Confirm deletes <u>YES</u>                                                      | (Yes or No )                                           |  |  |  |  |  |
| Processing option <u>F</u><br>DSNAME case option <u>U</u>                       | F - Foreground, B - Background<br>M - Mixed, U - Upper |  |  |  |  |  |
| Eject option <u>C</u>                                                           | C - Convenience, B - Bulk                              |  |  |  |  |  |
| Variable reuse <u>Y</u>                                                         | Y - Yes, N - No                                        |  |  |  |  |  |
| Job statement information:-                                                     |                                                        |  |  |  |  |  |
| ===> //SHARA01 JOB (), 'RMMLAB', CLASS=F<br>===> // USER=&SYSUID.NOTIFY=&SYSUID | A, MSGCLASS=H,                                         |  |  |  |  |  |
| ===> <u>//*</u><br>===> //*                                                     |                                                        |  |  |  |  |  |
| Enter END command to save changes                                               | s or CANCEL to end without saving                      |  |  |  |  |  |
|                                                                                 | SHARE                                                  |  |  |  |  |  |
| r session evaluations online at www.SHARE.org/Orlando-Eval                      | in Orlando 2015 @                                      |  |  |  |  |  |
|                                                                                 |                                                        |  |  |  |  |  |

Complete your session evaluations online at www.SHARE.org/Orlando-Eval

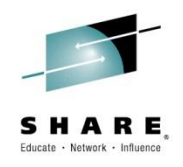

- The Report Generator comes with sample reports which can be used 'as is' or customized to your specifications
- Before you run your first report, there are a few things you will need to know:
- The name of the RMM Extract dataset or other data file
- The date format used to create the extract
  - The RMM Extract can be Julian (YYYY/DDD), European (DD/MM/YYYY), American (MM/DD/YYYY) and ISO (YYYY/MM/DD)
  - Only Julian and ISO will sort correctly
- What sort product your installation uses

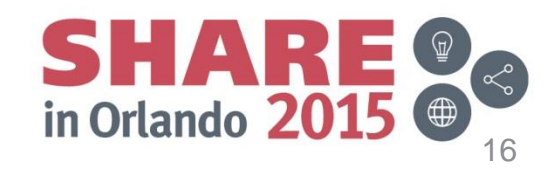

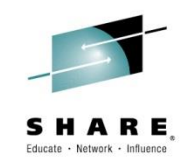

| <u>P</u> anel <u>H</u> elp                                                                                                    |  |  |  |  |  |  |
|----------------------------------------------------------------------------------------------------|--|--|--|--|--|--|
| DFSMSrmm Report Generator                                                                                                    |  |  |  |  |  |  |
| <ul> <li>OPTIONS - Specify dialog options and defaults</li> <li>REPORT - Work with reports</li> <li>REPORT TYPE - Work with report types</li> <li>REPORTING TOOL - Work with reporting tools</li> <li>MIGRATION - Migration tasks for reporting</li> </ul> |  |  |  |  |  |  |
| Enter selected option or END command. For more info., enter HELP or PF1.                                                                                                    |  |  |  |  |  |  |
| 5650-ZOS COPYRIGHT 1993,2012 IBM CORPORATION                                                                                                    |  |  |  |  |  |  |

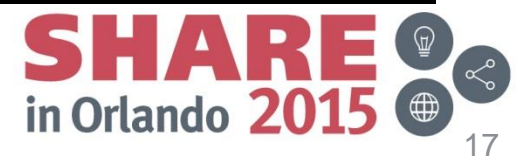

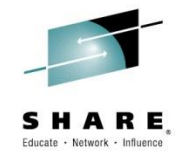

| <u>P</u> anel <u>H</u> elp                                                                                                    |                                                                                                    |  |  |  |
|----------------------------------------------------------------------------------------------------|----------------------------------------------------------------------------------------------------|--|--|--|
| DFSMSrmm Report Definition Search Command ===> PRESSENTER KEY                                                                                                    |                                                                                                    |  |  |  |
| Report name                                                                                                    | May be generic. Leave blank for all reports.                                                                                                    |  |  |  |
| User id                                                                                                    | Leave blank for all user ids.                                                                                                    |  |  |  |
| Select one or more library.<br>Libraries (enter S):<br>User<br>Installation<br>Product                                                                                          | Default is all defined libraries.<br>Currently defined libraries:<br>SHARA01.REPORT.LIB<br>SYS1.SAMPLIB                                                                                                    |  |  |  |
| The following line commands<br>A - Add a new report defin<br>G - Generate and save the<br>J - Edit and submit the JO<br>M - Browse macros for the<br>S - Display/change the rep | <pre>will be available when the list is displayed:<br/>nition D - Delete a report definition<br/>JCL H - View the report help information<br/>CL L - List macro assembly results<br/>report N - Copy a report definition<br/>port T - Select a reporting tool</pre> |  |  |  |

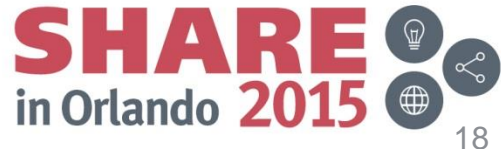

Complete your session evaluations online at www.SHARE.org/Orlando-Eval

Copyright (c) 2015 by SHARE Inc.

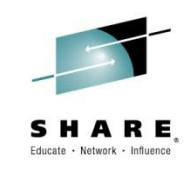

| <u>P</u> anel <u>H</u> e                                                                                              | elp                                                                                                    |                                                                                                    |                                                                                |                                           |
|----------------------------------------------------------------------------------------------------|----------------------------------------------------------------------------------------------------|----------------------------------------------------------------------------------------------------|--------------------------------------------------------------------------------|-------------------------------------------|
| DFSMSrmm Report Definitions Row 23 to 3<br>Command ===>Scroll ===                                                     |                                                                                                    |                                                                                                    |                                                                                | 37 of 47<br>==> <u>PAGE</u>               |
| The follow:                                                                                                    | ing line commands are valid: A,I                                                                                                    | D,G,H,J,L,M,N,S, a                                                                                                    | and T                                                                          |                                           |
| S Name                                                                                                    | Report title                                                                                                    | Report type                                                                                                    |                                                                                | User id                                   |
| <ul> <li>EDGGBESK</li> <li>EDGGDCDS</li> <li>EDGGDSNM</li> <li>EDGGREPL</li> <li>EDGGREPV</li> <li>EDGGR01</li> </ul> | BES Key Index Report<br>Data Sets by Storage Group<br>Mixed Case data sets Retained<br>Volumes to be replaced,<br>Volumes to be replaced based o<br>Scratch tapes by volume serial                      | Extended Extract<br>DFSMS DCOLLECT fo<br>Extended Extract<br>Extended Extract<br>Extended Extract<br>Extended Extract | Records<br>or Data Sets<br>Records<br>Records<br>Records<br>Records<br>Records | RMM<br>RMM<br>DFRMM1<br>RMM<br>RMM<br>RMM |
| <pre>EDGGR02 EDGGR03 EDGGR04 EDGGR06 EDGGR07 EDGGR08 EDGGR08&lt;</pre>                                                | List of SCRATCH Volumes by Dat<br>Inventory List by Volume Seria<br>Inventory List by Dataset Name<br>Inventory of Volumes by Locati<br>Inventory of Dataset by Locati<br>Inventory of Bin by Location, | Extended Extract<br>Extended Extract<br>Extended Extract<br>Extended Extract<br>Extended Extract<br>Extended Extract  | Records<br>Records<br>Records<br>Records<br>Records<br>Records                 | RMM<br>RMM<br>RMM<br>RMM<br>RMM           |
| EDGGR09                                                                                                    | Datasets in Loan Location,                                                                                                    | Extended Extract                                                                                                    | Records                                                                        | RMM                                       |

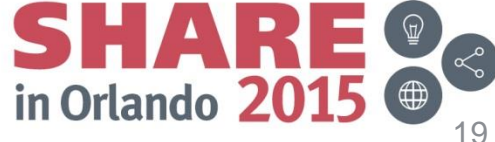

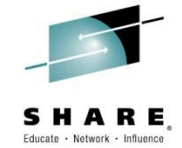

| <u>P</u> anel <u>H</u> elp                    |                                          |                         |
|-----------------------------------------------|------------------------------------------|-------------------------|
| DF                                            | SMSrmm JCL Help for EDGGR03              |                         |
| Command ===> _                                |                                          | Scroll ===> <u>PAGE</u> |
| Help information for the                      | e generation of the report JC            | L.                      |
| If during the report ger                      | neration an extract step is r<br>Y (Y/N) | equested:               |
| then a DFSMSrmm Inventor                      | ry Management step is include            | d.                      |
| The specified parameter                       | for the Input data set of th             | e report                |
| is the output data set o                      | of the Inventory management s            | tep, and                |
| must be pre-allocated.                        |                                          |                         |
|                                               |                                          |                         |
|                                               |                                          |                         |
|                                               |                                          |                         |
|                                               |                                          |                         |
| Enter END command or pre                      | ess PF3 to continue                      |                         |
|                                               |                                          |                         |
| to your session avaluations online at www.SU/ | PE org/Orlando-Eval                      | SHAR                    |
| te your session evaluations ontine at www.Shr | ANLIOIS/ OITAIIUO-EVat                   | in Orlando <b>20</b>    |

20

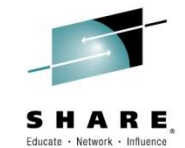

| <u>P</u> anel <u>H</u> elp                                                                                                    |
|----------------------------------------------------------------------------------------------------|
| DFSMSrmm Report Generation - EDGGR03                                                                                                    |
| Command ===>                                                                                                    |
| Enter or change the skeleton variables for the generated JCL:                                                                                           |
| Input data set <u>'RMM.EXTRACT'</u>                                                                                                    |
|                                                                                                    |
| Date format <u>JULIAN</u><br>(American, European, Iso, Julian, or free form)<br>Required if you use variable dates (&TODAY) in your selection criteria. |
| Create report data N (Y/N)                                                                                                    |
| Choose Y if you want an extract step included into your generated JCL.                                                                                  |
|                                                                                                    |
| Additional skeleton variables, for example if an extract step is included:                                                                              |
| Skeleton Variable_1 DATEFORM(J)                                                                                                    |
| Skeleton Variable_2 <u>'SHARAO1.RMMHSKP.MESSAGE'</u>                                                                                                    |
| Skeleton Variable_3                                                                                                    |
| The skeleton selection depends on the reporting macro : EDGRXEXT                                                                                        |
| and macro keyword :                                                                                                    |
| Enter END command to start the report generation or CANCEL                                                                                              |

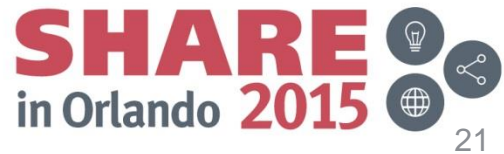

Complete your session evaluations online at www.SHARE.org/Orlando-Eval

Copyright (c) 2015 by SHARE Inc.

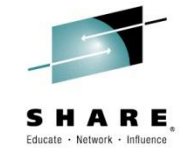

| <u>P</u> anel <u>H</u> elp                                                                                                    |                                                                                                    |                                                                                                    |                                                                                     |
|----------------------------------------------------------------------------------------------------|----------------------------------------------------------------------------------------------------|----------------------------------------------------------------------------------------------------|-------------------------------------------------------------------------------------|
| DFSMSrmm Report  <br>Command ===>                                                                                                    | Definitions                                                                                                    | Row 23 to 3<br>Scroll ==                                                                                                  | 87 of 47<br>=> <u>PAGE</u>                                                          |
| The following line commands are valid: A,                                                                                                    | D,G,H,J,L,M,N,S, a                                                                                                    | nd T                                                                                                    |                                                                                     |
| S Name Report title                                                                                                    | Report type                                                                                                    |                                                                                                    | User id                                                                             |
| <ul> <li>EDGGBESK BES Key Index Report</li> <li>EDGGDCDS Data Sets by Storage Group</li> <li>EDGGDSNM Mixed Case data sets Retained</li> <li>EDGGREPL Volumes to be replaced,</li> <li>EDGGREPV Volumes to be replaced based o</li> <li>EDGGR01 Scratch tapes by volume serial</li> <li>EDGGR02 List of SCRATCH Volumes by Dat</li> <li>EDGGR03 Inventory List by Volume Seria</li> <li>EDGGR04 Inventory List by Dataset Name</li> <li>EDGGR05 Inventory of Volumes by Locati</li> <li>EDGGR06 Inventory of Volumes by Locati</li> <li>EDGGR08</li> <li>EDGGR09</li> <li>Report JCL EDGGR03 stored of</li> </ul> | Extended Extract<br>DFSMS DCOLLECT fo<br>Extended Extract<br>Extended Extract<br>Extended Extract<br>Extended Extract<br>Extended Extract<br>Extended Extract<br>Extended Extract<br>Extended Extract<br>Extended Extract<br>Extended Extract | Records<br>r Data Sets<br>Records<br>Records<br>Records<br>Records<br>Records<br>Records<br>Records<br>Records<br>Records | RMM<br>RMM<br>DFRMM1<br>RMM<br>RMM<br>RMM<br>RMM<br>RMM<br>RMM<br>RMM<br>RMM<br>RMM |
| _ EDGGR11 List MultiVolume and MultiFile                                                                                                    | Extended Extract                                                                                                    | Records                                                                                                    | RMM                                                                                 |

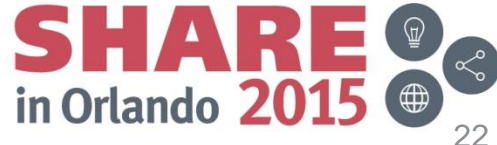

Complete your session evaluations online at www.SHARE.org/Orlando-Eval

Copyright (c) 2015 by SHARE Inc.

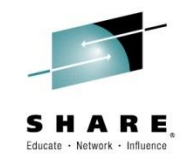

| <u>F</u> ile <u>E</u> dit E <u>d</u> it_Settings <u>M</u> enu <u>U</u> tilities <u>C</u> ompilers <u>T</u> est <u>H</u> elp |             |
|----------------------------------------------------------------------------------------------------|-------------|
| EDIT SHARA01.REPORT.JCL(EDGGR03) - 01.00 Columns 00001 000                                                                  | )72         |
| Command ===> Scroll ===> PA                                                                                                 | IGE         |
| ***** ********************************                                                                                      | <b>**</b> * |
| 000001 //SHARA01 JOB (), 'RMMLAB', CLASS=A, MSGCLASS=H,                                                                     |             |
| 000002 // USER=&SYSUID,NOTIFY=&SYSUID                                                                                       |             |
| 000003 //*                                                                                                    |             |
| 000004 //*                                                                                                    |             |
| 000005 //*                                                                                                    |             |
| 000006 //*******************************                                                                                    | жж          |
| 000007 //** SKELETON MEMBER EDGSGICE                                                                                        |             |
| 000008 //** TAILORED BY THE RMM REPORT GENERATOR FOR REPORT EDGGR03                                                         |             |
| 000009 //*******************************                                                                                    | жж          |
| 000010 //*******************************                                                                                    | жж          |
| 000011 //** STEPS TO SOLVE TITLE VARIABLES                                                                                  | 128         |
| 000012 //***********************************                                                                                | жж          |
| 000013 //TITVAR1 EXEC PGM=IDCAMS                                                                                            |             |
| 000014 //SYSPRINT DD SYSOUT=*                                                                                               |             |
| 000015 //SYSIN DD *                                                                                                    |             |
| 000016 REPRO INFILE(TTINDD) OUTFILE(TTOUTDD) SKIP(0) COUNT(1)                                                               |             |
| 000017 //TTINDD DD DSN=RMM.EXTRACT.                                                                                         |             |
| 000018 // DISESHR                                                                                                    |             |
| 000010 // TTOUTOD DD DSN=&VTIT UNIT=SYSALLDA SPACE=(TRK 1) DISP=( PASS)                                                     |             |
| 000010 // H00H00 00 00H av H11, 0111-010HEEDH, 01H0E- (HKK, 1), 016F- (, FH30) ;                                            |             |

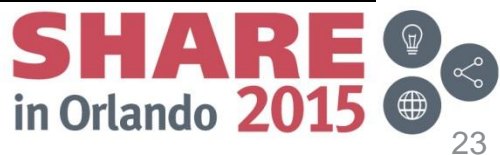

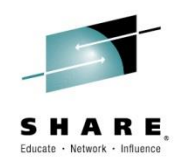

- The Report Generator provides several ways of creating new reports:
  - Start from scratch by adding a new report
  - Create a new report based on an existing Report Definition
  - Create a new report based on an existing Report Type
  - Select a predefined sample report and modify it, saving changes in your own personal report definition library

Complete your session evaluations online at www.SHARE.org/Orlando-Eval

Copyright (c) 2015 by SHARE Inc.

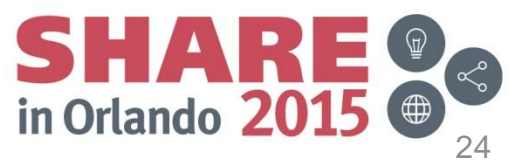

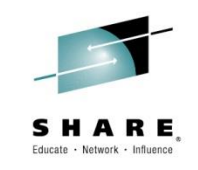

| <u>P</u> anel <u>H</u> elp                                                                                                    |                                                                                                    |           |
|----------------------------------------------------------------------------------------------------|----------------------------------------------------------------------------------------------------|-----------|
| DFSMSrmm Report Def                                                                                                    | finitions Row 19 to 33 of<br>Scroll ===> <u>PA</u>                                                                                                    | 47<br>IGE |
| The following line commands are valid: A,D,G                                                                                                    | G,H,J,L,M,N,S, and T                                                                                                    |           |
| S Name Report title Re                                                                                                    | eport type User                                                                                                    | id        |
| AEDGGAUD1 SMF Audit of Volumes by Volser SMEDGGAUD2 SMF Audit of Volume by RackSMEDGGAUD3 SMF42 Audit of Volumes by Vols SMEDGGAUD4 SMF42 Audit of Volume by RackSMEDGGBESK BES Key Index ReportExEDGGDCDS Data Sets by Storage GroupDFEDGGDSNM Mixed Case data sets RetainedExEDGGREPL Volumes to be replaced,Ex | AF Records for Volumes       RMM         AF Records for Volumes       RMM         AF42 Records for Volumes       RMM         AF42 Records for Volumes       RMM         AF42 Records for Volumes       RMM         AF42 Records for Volumes       RMM         AF42 Records for Volumes       RMM         AF42 Records for Volumes       RMM         AF42 Records for Volumes       RMM         AF42 Records for Volumes       RMM         AF42 Records for Volumes       RMM         AF42 Records for Volumes       RMM         AF42 Records for Volumes       RMM         AF42 Records       RMM         AF42 Records       DFRMM         AF42 Records       RMM         AF42 Records       RMM | 11        |
| EDGGREPV Volumes to be replaced based o Ex<br>EDGGR01 Scratch tapes by volume serial Ex<br>EDGGR02 List of SCRATCH Volumes by Dat Ex<br>EDGGR03 Inventory List by Volume Seria Ex<br>EDGGR04 Inventory List by Dataset Name Ex                                                                                    | <pre><tended <tended="" extract="" pre="" records="" rmm="" rmm<=""></tended></pre>                                                                                                    |           |

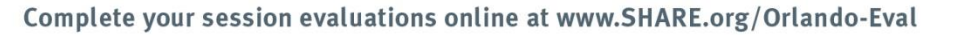

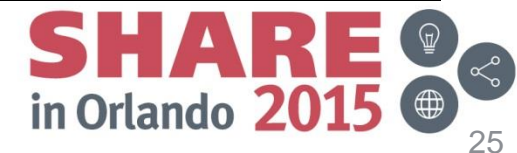

Copyright (c) 2015 by SHARE Inc.

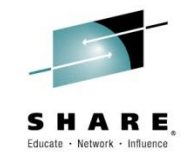

| Panel Help                                                                                                    |                          |                  |                               |                                           |
|----------------------------------------------------------------------------------------------------|--------------------------|------------------|-------------------------------|-------------------------------------------|
| Command ===>                                                                                                    | DFSMSrmm Report De       | finitions        | Row 19 to 33 c<br>Scroll ===> | of 47<br>PAGE                             |
| The following line                                                                                                    | commands are valid: A,D, | G,H,J,L,M,N,S, a | nd T                          |                                           |
| S Name Report t                                                                                                    | itle R                   | eport type       | Use                           | ⊵r id                                     |
| A EDGGAUD1 SMF Aud<br>EDGGAUD2 SMF Aud<br>EDGGAUD3 SMF42 A<br>EDGGAUD4 SMF42 A<br>EDGGBESK BES Key<br>EDGGDCDS Data Se<br>EDGGDSNM Mixed C | Enter the report name    | <u>MYREPORT</u>  | N<br>N<br>N<br>N<br>N         | 1<br>1<br>1<br>1<br>1<br>1<br>1<br>1<br>1 |
| EDGGREPL Volumes                                                                                                    | to be replaced, E        | xtended Extract  | Records RMM                   | 1                                         |
| EDGGREPV Volumes                                                                                                    | to be replaced based o E | xtended Extract  | Records RMM                   | 1                                         |
| EDGGR01 Scratch                                                                                                    | tapes by volume serial E | xtended Extract  | Records RMM                   | 1                                         |
| EDGGR02 List of                                                                                                    | SCRATCH Volumes by Dat E | xtended Extract  | Records RMM                   | 1                                         |
| EDGGR03 Inventor                                                                                                    | y List by Volume Seria E | xtended Extract  | Records RMM                   | 1                                         |
| EDGGR04 Inventor                                                                                                    | J List by Dataset Name E | xtended Extract  | Records RMM                   | 1                                         |

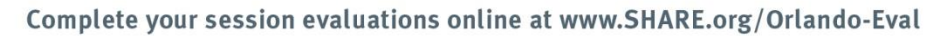

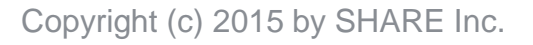

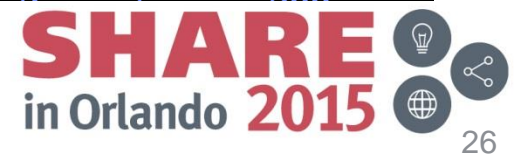

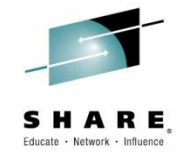

|   | Panel He   | elp   |                                       |          |                    |
|---|------------|-------|---------------------------------------|----------|--------------------|
|   |            |       | DFSMSrmm Report Definition            | าร       | Row 19 to 33 of 47 |
| C | ommand === | =>    |                                       |          |                    |
|   |            |       | <u>P</u> anel <u>H</u> elp            |          |                    |
|   | he follow: | ıng l | Select Bener                          | + Tuna   | Boy 1 to 12 of 22  |
| s | Name       | Reno  | Command ===>                          | стуре    | Scroll ===> PAGE   |
| - |            |       |                                       |          |                    |
| A | EDGGAUD1   | SMF   | S Report type                         | Name     |                    |
|   | EDGGAUD2   | SMF   |                                       |          |                    |
|   | EDGGAUD3   | SMF4  | _ DFSMS DCOLLECT for Data Sets        | DCOLLECT | T                  |
|   | EDGGAUD4   | SMF4  | _ DFSMShsm ABARS Report               | ARCGWFSF | 2                  |
|   | EDGGBESK   | BES   | _ DFSMShsm DCOLLECT BACKUP            | ARCGDBCk |                    |
|   | EDGGDCDS   | Data  | _ DFSMShsm DCOLLECT DASD CAP          | ARCGDDSD | )                  |
|   | EDGGDSNM   | Mixe  | _ DFSMShsm DCOLLECT MIGRATION         | ARCGDMI  |                    |
|   | EDGGREPL   | Volu  | _ DFSMShsm DCOLLECT TAPE CAP          | ARCGDTAP | )                  |
|   | EDGGREPV   | Volu  | _ DFSMShsm FSR-SMF Records            | ARCGFSR2 | 2                  |
|   | EDGGR01    | Scra  | <u>S</u> Extended Extract Records     | EDGRXEXT | ſ                  |
|   | EDGGR02    | List  | <pre>_ Extract Records for Bins</pre> | EDGRSEXT | ſ                  |
|   | EDGGR03    | Inve  | _ Extract Records for Data Sets       | EDGRDEXT |                    |
|   | EDGGR04    | Inve  | _ Extract Records for Owners          | EDGROEXT |                    |
|   | EDGGR06    | Inve  | _ Extract Records for Products        | EDGRPEXT |                    |
|   | EDGGR07    | Inve  |                                       |          |                    |

Complete your session evaluations online at www.SHARE.org/Orlando-Eval

Copyright (c) 2015 by SHARE Inc.

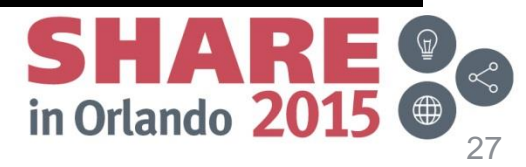

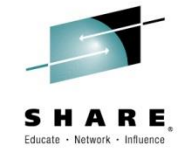

| Panel Help      |                                                  |
|-----------------|--------------------------------------------------|
|                 | DFSMSrmm Report Definitions Row 19 to 33 of 47   |
| Command ===>    |                                                  |
| The following 1 | <u>P</u> anel <u>H</u> elp                       |
| The foctowing t | Select Reporting Tool Row 1 to 3 of 3            |
| S Name Repo     | Command ===> <u>PAGE</u> Scroll ===> <u>PAGE</u> |
|                 |                                                  |
| A EDGGAUD1 SMF  | S Reporting tool                                 |
| EDGGAUD2 SMF    |                                                  |
| EDGGAUD3 SMF4   | _ DFSORT                                         |
| EDGGAUD4 SMF4   | S ICETOOL                                        |
| EDGGBESK BES    | SYNCTOOL                                         |
| EDGGDCDS Data   |                                                  |
| EDGGDSNM Mixe   |                                                  |
| EDGGREPL Volu   |                                                  |
| EDGGREPV Volu   |                                                  |
| EDGGR01 Scra    |                                                  |
| EDGGR02 List    |                                                  |
| EDGGR03 Inve    |                                                  |
| EDGGR04 Inve    |                                                  |
| EDGGR06 Inve    |                                                  |
| EDGGR07 Inve    |                                                  |

Complete your session evaluations online at www.SHARE.org/Orlando-Eval

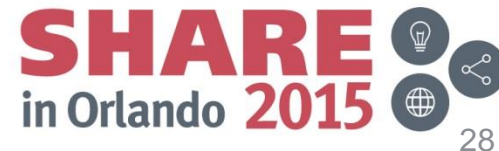

Copyright (c) 2015 by SHARE Inc.

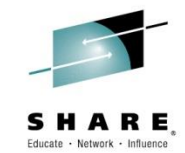

| <u>P</u> anel                    | <u>H</u> elp                             |                                                       |              |              |             |
|----------------------------------|------------------------------------------|-------------------------------------------------------|--------------|--------------|-------------|
| Command =                        | ===>                                     | DFSMSrmm Report Definition - MYREPORT Row 1<br>Scrol  | to 8<br>l == | 3 of<br>=> [ | 214<br>PAGE |
| Report ti<br>Report fo           | itle<br>poter                            |                                                       |              |              | +           |
| Reporting<br>Enter "/"<br>_ Edit | g tool . :<br>" to select<br>the help in | ICETOOL Report<br>option<br>formation for this report | widt         | :h :         | 0           |
| Use END<br>The follo             | to save cha<br>owing line (              | nges or CANCEL<br>commands are valid: S, and R        |              |              |             |
| s co so                          | Field name                               | Column header text                                    | CW           | Len          | Тур         |
| <u>*</u>                         | RXTYPE                                   | <u>Record type - C'X'</u>                             | 6            | 1            | <u>C</u>    |
|                                  | XVVOLSER                                 | Volume serial number                                  | 6            | 6            | <u>C</u>    |
|                                  | XVPVOL                                   | Previous volume in sequence                           | 9            | 6            | <u>C</u>    |
|                                  | XVNVOL                                   | <u>Next volume in sequence</u>                        | 7            | 6            | <u>C</u>    |
|                                  | XVSTVOL                                  | Stacked volume VolSer (SV/LV)                         | 9            | 6            | <u>C</u>    |
|                                  | XVMDMVID                                 | <u>Multi-dataset multi-volume id</u>                  | 9            | 8            | <u>C</u>    |

Complete your session evaluations online at www.SHARE.org/Orlando-Eval

Copyright (c) 2015 by SHARE Inc.

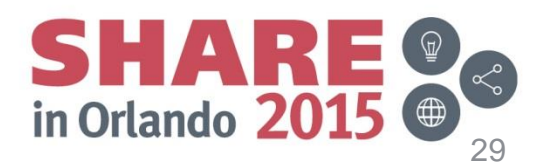

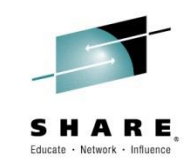

| <u>P</u> anel <u>H</u> | elp                              |                    |                          |                             |
|------------------------|----------------------------------|--------------------|--------------------------|-----------------------------|
| Command ==             | DFSMSrmm Report  <br>=>          | Definitions        | Row 23 to 3<br>Scroll == | 37 of 48<br>==> <u>PAGE</u> |
| The follow             | ing line commands are valid: A,I | D,G,H,J,L,M,N,S, a | and T                    |                             |
| S Name                 | Report title                     | Report type        |                          | User id                     |
| _ EDGGBESK             | BES Key Index Report             | Extended Extract   | Records                  | RMM                         |
| EDGGDCDS               | Data Sets by Storage Group       | DFSMS DCOLLECT fo  | or Data Sets             | RMM                         |
| _ EDGGDSNM             | Mixed Case data sets Retained    | Extended Extract   | Records                  | DFRMM1                      |
| _ EDGGREPL             | Volumes to be replaced,          | Extended Extract   | Records                  | RMM                         |
| _ EDGGREPV             | Volumes to be replaced based o   | Extended Extract   | Records                  | RMM                         |
| _ EDGGR01              | Scratch tapes by volume serial   | Extended Extract   | Records                  | RMM                         |
| EDGGR02                | List of SCRATCH Volumes by Dat   | Extended Extract   | Records                  | RMM                         |
|                        | Inventory List by Volume Seria   | Extended Extract   | Records                  | RMM                         |
| = EDGGR04              | Inventory List by Dataset Name   | Extended Extract   | Records                  | RMM                         |
| _ EDGGR06              | Inventory of Volumes by Locati   | Extended Extract   | Records                  | RMM                         |
| _ EDGGR07              | Inventory of Dataset by Locati   | Extended Extract   | Records                  | RMM                         |
| _ EDGGR08              | Inventory of Bin by Location,    | Extended Extract   | Records                  | RMM                         |
| EDGGR09                | Datasets in Loan Location,       | Extended Extract   | Records                  | RMM                         |

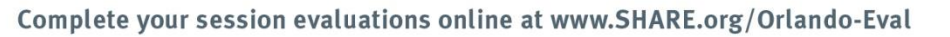

Copyright (c) 2015 by SHARE Inc.

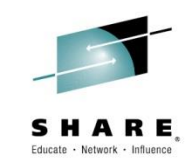

|                                             | Panel He   | lp                                                 |       |         |         |  |
|---------------------------------------------|------------|----------------------------------------------------|-------|---------|---------|--|
| DFSMSrmm Report Definitions Row 23 to 37 of |            |                                                    |       |         |         |  |
| C                                           | ommand === |                                                    | Sci   | roll == | => PAGE |  |
| Τł                                          | ne followi | ng line commands are valid: A,D,G,H,J,L,M,N,S, and | d T   |         |         |  |
| S                                           | Name       | Report title Report type                           |       |         | User id |  |
| _                                           |            |                                                    |       |         |         |  |
|                                             | EDGGBESK   |                                                    |       | 5       |         |  |
|                                             | EDGGDCDS   |                                                    |       | Sets    |         |  |
|                                             | EDGGDSNM   |                                                    |       | 5       | DERMMI  |  |
|                                             | EDGGREPL   | Enter the report name <u>ANUTHER</u>               |       | S       | RMM     |  |
|                                             | EDGGREPV   |                                                    |       | S       | RMM     |  |
|                                             | EDGGR01    |                                                    |       | S       | RMM     |  |
|                                             | EDGGR02    |                                                    |       | S       | RMM     |  |
| Ν                                           | EDGGR03    | Inventory List by Volume Seria Extended Extract Re | ecor  | ds      | RMM     |  |
|                                             | EDGGR04    | Inventory List by Dataset Name Extended Extract Re | ecor  | ds      | RMM     |  |
|                                             | EDGGR06    | Inventory of Volumes by Locati Extended Extract Re | ecor  | ds      | RMM     |  |
|                                             | EDGGR07    | Inventory of Dataset by Locati Extended Extract Re | ecord | ds      | RMM     |  |
|                                             | EDGGR08    | Inventory of Bin by Location, Extended Extract Re  | ecord | ds      | RMM     |  |
|                                             | EDGGR09    | Datasets in Loan Location, Extended Extract Re     | ecor  | ds      | RMM     |  |

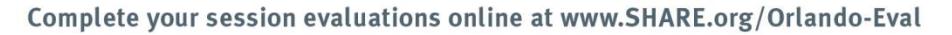

Copyright (c) 2015 by SHARE Inc.

31

SHARE IN Orlando 2015

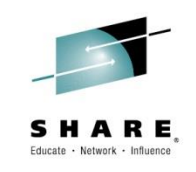

| <u>P</u> anel <u>H</u> elp                                                                                                    |                                                                                                    |                                                |
|----------------------------------------------------------------------------------------------------|----------------------------------------------------------------------------------------------------|------------------------------------------------|
| DFSMSrmm Report<br>Command ===>                                                                                                    | Definitions Row 1 to<br>Scroll =                                                                                                    | 15 of 49<br>==> <u>PAGE</u>                    |
| The following line commands are valid: A,                                                                                                    | D,G,H,J,L,M,N,S, and T                                                                                                    |                                                |
| S Name Report title                                                                                                    | Report type                                                                                                    | User id                                        |
| S ANOTHER Inventory List by Volume Seria<br>ARCGAB01 ABARS ABACKUP Statistics<br>ARCGAR01 ABARS ARECOVER Statistics<br>ARCGDB01 DCOLLECT BACKUP DATA<br>ARCGDD01 DCOLLECT DASD CAPACITY PLANNIN<br>ARCGDM01 DCOLLECT MIGRATION DATA<br>ARCGDT01 DCOLLECT TAPE CAPACITY PLANNIN | Extended Extract Records<br>DFSMShsm ABARS Report<br>DFSMShsm ABARS Report<br>DFSMShsm DCOLLECT BACKUP<br>DFSMShsm DCOLLECT DASD CAP<br>DFSMShsm DCOLLECT MIGRATION<br>DFSMShsm DCOLLECT TAPE CAP | SHARA01<br>HSM<br>HSM<br>SHARA01<br>HSM<br>HSM |
| <ul> <li>ARCGS001 Statistics for DFSMShsm</li> <li>ARCGS002 Statistics for Backup</li> <li>ARCGS003 Statistics for Migration</li> <li>ARCGS004 Statistics for Recall</li> <li>ARCGS005 Statistics for Recovery</li> </ul>                                                      | DFSMShsm FSR-SMF Records<br>DFSMShsm FSR-SMF Records<br>DFSMShsm FSR-SMF Records<br>DFSMShsm FSR-SMF Records<br>DFSMShsm FSR-SMF Records                                                          | SHARA01<br>HSM<br>HSM<br>HSM<br>HSM            |
| _ ARCGS006 Statistics for Volume Dump                                                                                                    | DFSMShsm FSR-SMF Records                                                                                                    | HSM                                            |

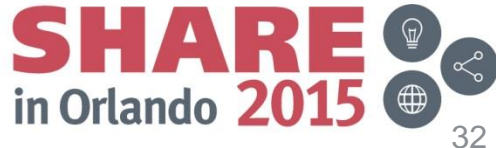

Complete your session evaluations online at www.SHARE.org/Orlando-Eval

Copyright (c) 2015 by SHARE Inc.

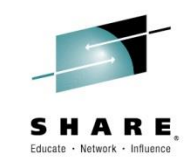

| <u>P</u> anel <u>H</u> elp                          |                                          |                       |              |                      |             |
|-----------------------------------------------------|------------------------------------------|-----------------------|--------------|----------------------|-------------|
| DFSMSrmm<br>Command ===>                            | Report Definition - ANOTHER              | Row 1<br>Scro         | to 8         | 3 of<br>==> <u>F</u> | 214<br>PAGE |
| Report title <u>Inventory</u>                       | List by Volume Serial,                   |                       |              |                      | +           |
| Report footer <u>Removable</u>                      | Media Manager                            |                       |              |                      |             |
| Reporting tool . : ICETOOL                          |                                          | Report                | widt         | th:                  | 248         |
| Enter "/" to select option                          |                                          |                       |              |                      |             |
| _ Edit the help information                         | for this report                          |                       |              |                      |             |
| The following line commands a<br>S CO SO Field name | re valid: S, and R<br>Column header text |                       | CW           | Len                  | Тур         |
| _ <u>1</u> <u>1A</u> XVVOLSER                       | Volume                                   |                       | 6            | 6                    | <u>C</u>    |
| _ <u>2</u> XDDSNAME                                 | <u>Dataset name</u>                      |                       | _44          | 44                   | <u>C</u>    |
| _ <u>3</u> XVVOLSEQ                                 | Volseq                                   |                       | 6            | 4                    | <u>C</u>    |
| _ <u>4</u> <u>2A</u> XDDSNSEQ                       | DSNseq                                   |                       | 6            | 5                    | <u>C</u>    |
| _ <u>5</u> XDCRTJBN                                 | Creating jobname                         |                       | 16           | 8                    | <u>C</u>    |
| _ <u>6</u> XDCRDATE                                 | DSN date created                         |                       | <u>   16</u> | 10                   | <u>C</u>    |
| ete your session evaluations online at www.SHARE.o  | rg/Orlando-Eval                          | <b>SH</b><br>in Orlar | A            | <b>R</b><br>201      | 5           |

Complete your session evaluations online at www.SHARE.org/Orlando-Eval

Copyright (c) 2015 by SHARE Inc.

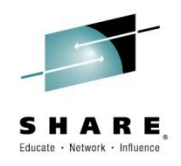

Selecting a Reporting Tool

- The RMM Report Generator uses ICETOOL as it's default reporting tool
- If your installation does not use DFSORT, you'll have to select a different tool
- The Report Generator can be customized to use other reporting tools
- Use option 'T' to change the tool currently assigned to your report definition

Complete your session evaluations online at www.SHARE.org/Orlando-Eval

Copyright (c) 2015 by SHARE Inc.

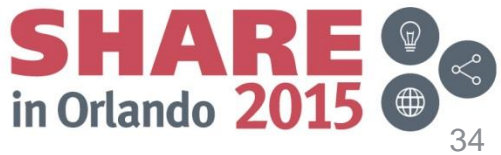

#### Selecting a Reporting Tool

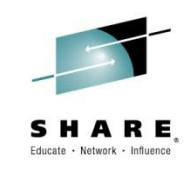

| <u>P</u> anel <u>H</u> elp                                                                                                    |                                                                                                    |                                                |
|----------------------------------------------------------------------------------------------------|----------------------------------------------------------------------------------------------------|------------------------------------------------|
| DFSMSrmm Report                                                                                                    | Definitions Row 1 to                                                                                                    | 15 of 49                                       |
| Command ===>                                                                                                    | Scroll =                                                                                                    | ==> <u>PAGE</u>                                |
| The following line commands are valid: A,                                                                                                    | D,G,H,J,L,M,N,S, and T                                                                                                    |                                                |
| S Name Report title                                                                                                    | Report type                                                                                                    | User id                                        |
| I ANOTHER Inventory List by Volume Seria<br>ARCGAB01 ABARS ABACKUP Statistics<br>ARCGAR01 ABARS ARECOVER Statistics<br>ARCGDB01 DCOLLECT BACKUP DATA<br>ARCGDD01 DCOLLECT DASD CAPACITY PLANNIN<br>ARCGDM01 DCOLLECT MIGRATION DATA | Extended Extract Records<br>DFSMShsm ABARS Report<br>DFSMShsm ABARS Report<br>DFSMShsm DCOLLECT BACKUP<br>DFSMShsm DCOLLECT DASD CAP<br>DFSMShsm DCOLLECT MIGRATION | SHARA01<br>HSM<br>HSM<br>SHARA01<br>HSM<br>HSM |
| ARCGS001 Statistics for DFSMShsm<br>ARCGS002 Statistics for Backup<br>ARCGS003 Statistics for Migration                                                                                                    | DFSMShsm DCOLLECT THPE CHP<br>DFSMShsm FSR-SMF Records<br>DFSMShsm FSR-SMF Records<br>DESMShsm ESR-SME Records                                                      | HSM<br>SHARA01<br>HSM<br>HSM                   |
| _ ARCGS004 Statistics for Recall<br>_ ARCGS005 Statistics for Recovery                                                                                                    | DFSMShsm FSR-SMF Records<br>DFSMShsm FSR-SMF Records                                                                                                    | HSM<br>HSM                                     |
| _ ARCGS006 Statistics for Volume Dump                                                                                                    | DFSMShsm FSR-SMF Records                                                                                                    | HSM                                            |

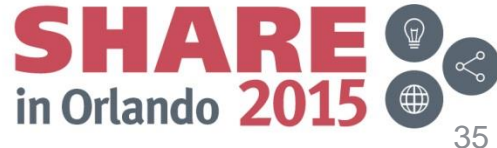

Complete your session evaluations online at www.SHARE.org/Orlando-Eval

Copyright (c) 2015 by SHARE Inc.

#### Selecting a Reporting Tool

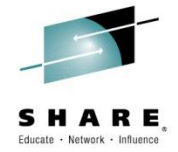

| Panel Hel  | lp                                               |       |
|------------|--------------------------------------------------|-------|
|            | DFSMSrmm Report Definitions Row 1 to 15          | of 49 |
| Command == |                                                  | AGE   |
|            | <u>P</u> anel <u>H</u> elp                       |       |
| The follow |                                                  |       |
|            | Select Reporting Tool Row 1 to 3 of 3            |       |
| S Name     | Command ===> <u>PAGE</u> Scroll ===> <u>PAGE</u> | id    |
|            |                                                  |       |
| T ANOTHER  | S Reporting tool                                 | A01   |
| ARCGAB01   |                                                  |       |
| ARCGAR01   | _ DFSORT                                         |       |
| ARCGDB01   | _ ICETOOL                                        | A01   |
| ARCGDD01   | <u>s</u> synctool                                |       |
| ARCGDM01   | **************************************           |       |
| ARCGDT01   |                                                  |       |
| ARCGS001   |                                                  | A01   |
| ARCGS002   |                                                  |       |
| ARCGS003   |                                                  |       |
| ARCGS004   |                                                  |       |
| ARCGS005   |                                                  |       |
| ARCGS006   |                                                  |       |
| ARCGS007   |                                                  |       |
| ARCGS008   |                                                  |       |

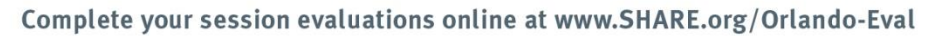

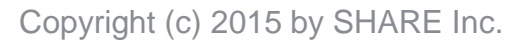

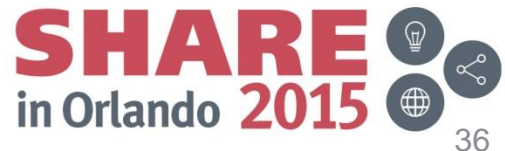
# Selecting a Reporting Tool

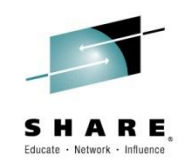

| <u>P</u> anel <u>H</u> elp                                                                      |                                                                                                    |
|-------------------------------------------------------------------------------------------------|----------------------------------------------------------------------------------------------------|
| Option ===> <u>3</u>                                                                            | DFSMSrmm Report Generator                                                                                                    |
| 0 OPTIONS<br>1 REPORT<br>2 REPORT TYPE<br>3 REPORTING TOOL<br>4 MIGRATION<br>Enter selected opt | - Specify dialog options and defaults<br>- Work with reports<br>- Work with report types<br>- Work with reporting tools<br>- Migration tasks for reporting<br>ion or END command. For more info., enter HELP or PF1. |
| 5650-ZOS COPYRIGH                                                                               | T 1993,2012 IBM CORPORATION                                                                                                    |

Complete your session evaluations online at www.SHARE.org/Orlando-Eval

Copyright (c) 2015 by SHARE Inc.

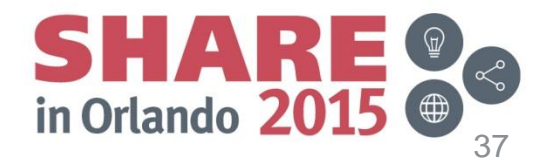

# Selecting a Reporting Tool

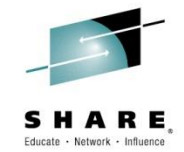

| <u>P</u> anel <u>H</u> elp      |            |            |          |                           |                         |
|---------------------------------|------------|------------|----------|---------------------------|-------------------------|
| DFSMS<br>Command ===>           | Srmm Repor | ting Tools | 5        | Row 1 to 3<br>Scroll ===) | 3 of 3<br>> <u>PAGE</u> |
| The following line commands are | valid: A,  | C, and D   |          |                           |                         |
| S Reporting tool                | Exec       | Skeleton   | Colspace | Group sort                |                         |
| _ DFSORT                        | EDGRGDFS   | EDGSGDFS   | 0        | U                         |                         |
| <u>C</u> ICETOOL                | EDGRGGEN   | EDGSGICE   | 3        | U                         |                         |
| _ SYNCTOOL                      | EDGRGGEN   | EDGSGSYN   | 3        | U                         |                         |
| ****                            | Bottom of  | data ***   | *****    | *****                     | *****                   |
|                                 |            |            |          |                           |                         |

Complete your session evaluations online at www.SHARE.org/Orlando-Eval

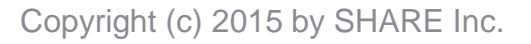

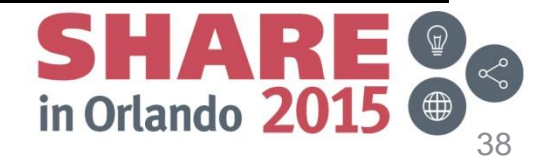

# Selecting a Reporting Tool

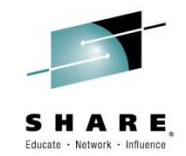

| Panel Help                      |                                                                                                    |                                     |
|---------------------------------|----------------------------------------------------------------------------------------------------|-------------------------------------|
| Command ===>                    | DFSMSrmm Reporting Tools                                                                                            | Row 1 to 3 of 3<br>Scroll ===> PAGE |
| The following line              | commands are valid: A,C, and D                                                                                      |                                     |
| S Reporting tool                | Exec Skeleton Colspace G                                                                                            | roup sort                           |
| DFSORT<br>C ICETOOL<br>SYNCTOOL | Change a Reporting Tool                                                                                             |                                     |
| ****                            | Reporting tool . : ICETOOL<br>Exec <u>EDGRGGEN</u><br>Skeleton <u>EDGSGICE</u><br>Colspace 3<br>Group sort <u>U</u> |                                     |
|                                 |                                                                                                    |                                     |

Complete your session evaluations online at www.SHARE.org/Orlando-Eval

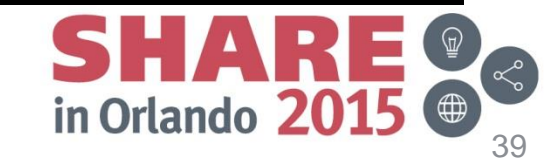

Copyright (c) 2015 by SHARE Inc.

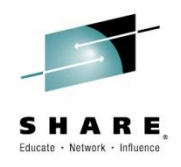

Using Titles, Headers and Footers

- A Title and Footer can be added to each page of your report from the Report Definition panel
- Column headers can be customized for each data field included in your report
- Report width is automatically calculated based on the length of currently selected fields
- Column width is based on the longer of the header text or the actual data length
- Default column headings are very descriptive, but should be shortened to reduce overall report width

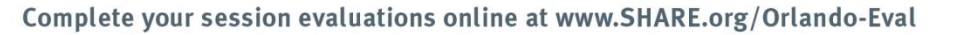

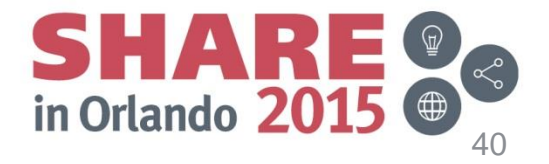

# Using Titles, Headers and Footers

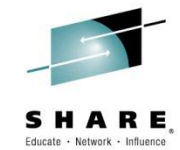

| <u>P</u> anel <u>H</u> elp                                                                               |                                                         |            |
|----------------------------------------------------------------------------------------------------|---------------------------------------------------------|------------|
| DFSMSrmm Report Definition                                                                               | n - ANOTHER     Row 1 to 8 of 3<br>Scroll ===> <u>P</u> | 214<br>AGE |
| Report title <u>Another Inventory List by V</u><br>Report footer With Shorter Column Headers             | Volume Serial                                           | +          |
| Reporting tool . : SYNCTOOL<br>Enter "/" to select option<br>_ Edit the help information for this report | Report width: :                                         | 248        |
| Use END to save changes or CANCEL<br>The following line commands are valid: S, and                       | R                                                       |            |
| S CO SO Field name Column header te                                                                      | ext CW Len                                              | Тур        |
| _ <u>1</u> <u>1A</u> XVVOLSER <u>Volume</u>                                                              | 6_6                                                     | <u>C</u>   |
| _ <u>2</u> XDDSNAME <u>Dataset name</u>                                                                  |                                                         | <u>C</u>   |
| _ <u>3</u> XVVOLSEQ <u>Volseq</u>                                                                        | <u>    6   4  </u>                                      | <u>C</u>   |
| _ <u>4</u> <u>2A</u> XDDSNSEQ <u>DSNseq</u>                                                              | <u>6</u> 5;                                             | <u>C</u>   |
| _ <u>5</u> XDCRTJBN <u>Creating jobname</u>                                                              | <u> </u>                                                | <u>C</u>   |
| _ <u>6</u> XDCRDATE <u>DSN date created</u>                                                              | <u> </u>                                                | <u>C</u>   |
| _ <u>7</u> XDCRTIME <u>DSN time Created</u>                                                              | <u> </u>                                                | <u>C</u>   |
| <u>    8                                </u>                                                             | 12 10                                                   | <u>C</u>   |

Complete your session evaluations online at www.SHARE.org/Orlando-Eval

Copyright (c) 2015 by SHARE Inc.

# Using Titles, Headers and Footers

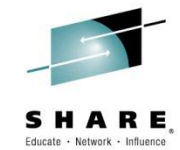

| <u>P</u> anel <u>H</u> elp                                                                                                    |                                                                                                    |                                                        |
|----------------------------------------------------------------------------------------------------|----------------------------------------------------------------------------------------------------|--------------------------------------------------------|
| DFSMSr<br>Command ===>                                                                                                    | mm Report Definition - ANOTHER                                                                        | Row 1 to 8 of 214<br>Scroll ===> <u>PAGE</u>           |
| Report title <u>Another</u><br>Report footer <u>With Sh</u><br>Reporting tool . : SYNCTOO                                                           | <u>Inventory List by Volume Serial<br/>orter Column Headers L</u>                                     | Report width: 231                                      |
| Enter "/" to select option<br>_ Edit the help information                                                                                           | on for this report                                                                                    |                                                        |
| Use END to save changes or<br>The following line command                                                                                            | CANCEL<br>s are valid: S, and R                                                                       |                                                        |
| S CO SO Field name                                                                                                    | Column header text                                                                                    | CW Len Typ                                             |
| <pre>_ 1 1A XVVOLSER<br/>_ 2 XDDSNAME<br/>_ 3 XVVOLSEQ<br/>_ 4 2A XDDSNSEQ<br/>= 5 XDCRTJBN<br/>_ 6 XDCRDATE<br/>_ 7 XDCRTIME<br/>_ 8 XVEXPDT</pre> | Volume<br>Dataset name<br>Volseq<br>DSNseq<br>Create Job<br>Create Date<br>Create Time<br>Expire Date | $ \begin{array}{c ccccccccccccccccccccccccccccccccccc$ |
| session evaluations online at www.SHARE.or                                                                                                    | g/Orlando-Eval                                                                                        | in Orlando 2015                                        |

Complete your session evaluations online at www.SHARE.org/Orlando-Eval

Copyright (c) 2015 by SHARE Inc.

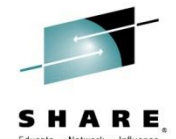

- The Report Definition panel is also used to control which data fields are selected and how they appear on the report
  - The CO column is used to define the column order of the fields
    - Fields are selected by placing a number in the CO column
    - Selected fields move to the top of the list for easy viewing
    - Numbers can be over-typed if you change your mind and the selected fields will be automatically re-sequenced
  - The SO column indicates the sequence and direction of sort fields
    - Sort fields do not have to appear on the report
    - Use A for Ascending and D for Descending
    - Numbers can be over-typed and will be automatically resequenced
  - The S column is used to define Selection Criteria

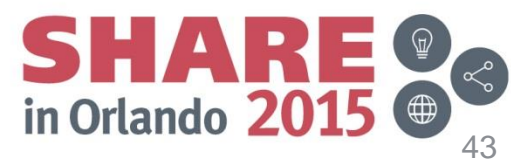

Complete your session evaluations online at www.SHARE.org/Orlando-Eval

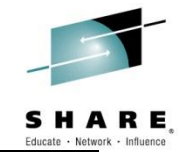

| <u>P</u> anel <u>H</u> elp                                                                |                                                                 |                         |                                 |
|-------------------------------------------------------------------------------------------|-----------------------------------------------------------------|-------------------------|---------------------------------|
| DFSMSr<br>Command ===>                                                                    | rmm Report Definition - ANOTHER                                 | Row 1 to :<br>Scroll =: | 8 of 214<br>==> <u>PAGE</u>     |
| Report title <u>Another</u><br>Report footer <u>With Sh</u><br>Reporting tool . : SYNCTOO | r Inventory List by Volume Seria<br>norter Column Headers<br>DL | l<br>Report wid         | +<br>th: 231                    |
| Enter "/" to select option<br>_ Edit the help informati                                   | n<br>ion for this report                                        |                         |                                 |
| Use END to save changes or<br>The following line command                                  | r CANCEL<br>ds are valid: S, and R                              |                         |                                 |
| S CO SO Field name                                                                        | Column header text                                              | CW                      | Len Typ<br>                     |
| _ <u>1 1A</u> XVVOLSER<br>_ <u>2</u> XDDSNAME                                             | <u>Volume</u><br>Dataset name                                   | 6<br>44                 | 6 <u>C</u><br>44 <u>C</u>       |
| _ <u>3</u> XVVOLSEQ<br>_ <u>4</u> <u>2A</u> XDDSNSEQ<br>5XDCRT_IBN                        | <u>Volseq</u><br>DSNseq<br>Create Job                           | 6<br>6                  | 4 <u>C</u><br>5 <u>C</u><br>8 C |
| _ <u>6</u> XDCRDATE<br>_ <u>7</u> XDCRTIME                                                | <u>Create Job</u><br><u>Create Date</u><br><u>Create Time</u>   |                         | 10 <u>C</u><br>6 <u>C</u>       |
| _ <u>3</u> XVEXPDT                                                                        | Expire Date                                                     |                         |                                 |
| r session evaluations online at www.SHARE.                                                | org/Orlando-Eval                                                | in Orlando              | 2015                            |

Complete your session evaluations online at www.SHARE.org/Orlando-Eval

Copyright (c) 2015 by SHARE Inc.

Reporting tool . : SYNCTOOL

Enter "/" to select option

<u>P</u>anel <u>H</u>elp

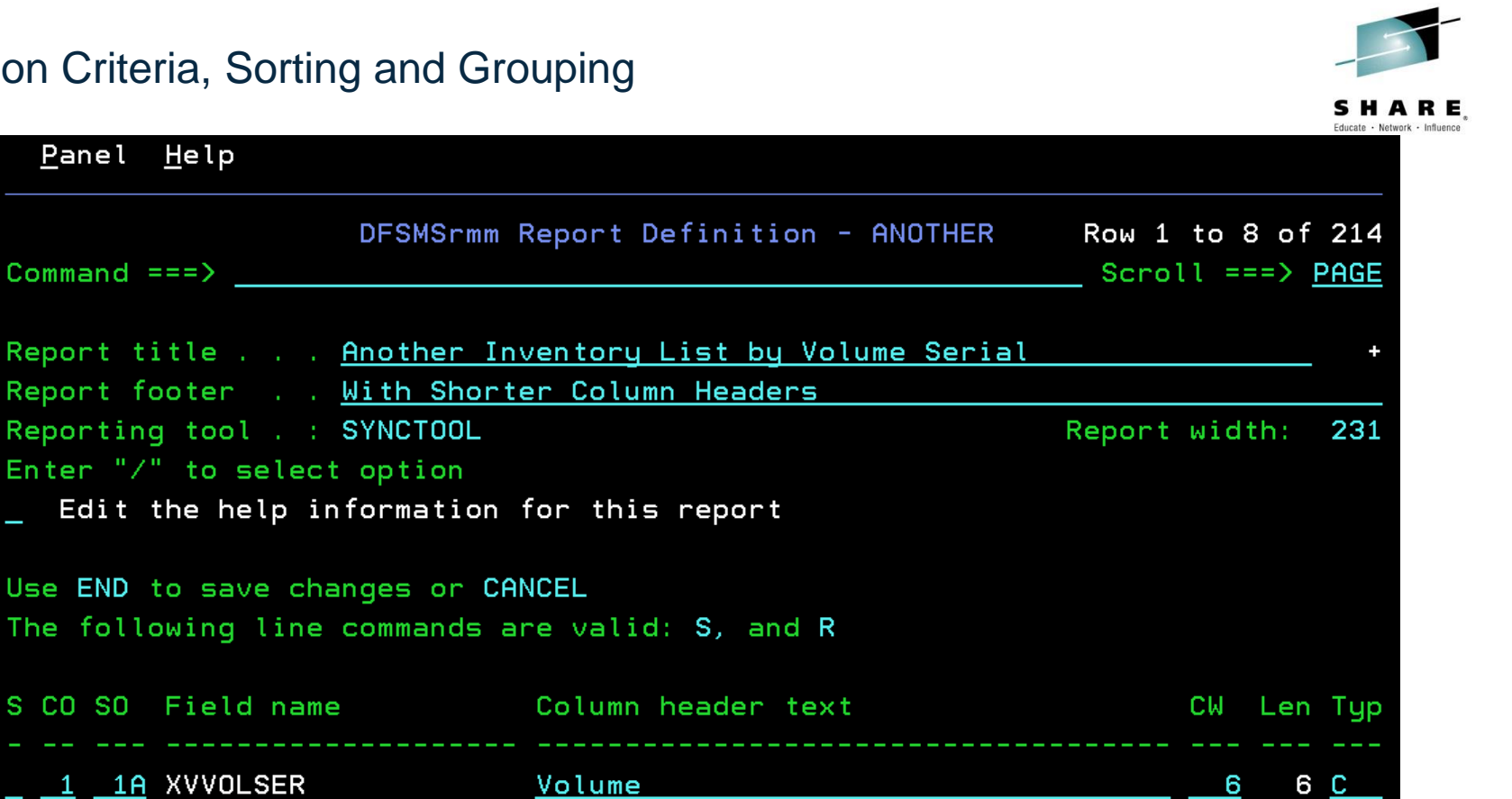

| s co so         | Field name | Column header text | CW           | Len | Тур      |
|-----------------|------------|--------------------|--------------|-----|----------|
|                 |            |                    |              |     |          |
| <u>   1  1A</u> | XVVOLSER   | Volume             | 6            | 6   | <u>C</u> |
| 2               | XDDSNAME   | Dataset name       | _44          | 44  | <u>C</u> |
| 3               | XVEXPDT    | Expire Date        | <u>   11</u> | 10  | <u>C</u> |
| 4               | XVVOLSEQ   | Volseq             | 6            | 4   | <u>C</u> |
| <u> </u>        | XDDSNSEQ   | DSNseq             | 6            | 5   | <u>C</u> |
| 6               | XDCRTJBN   | Create Job         | 10           | 8   | <u>C</u> |
| 7               | XDCRDATE   | Create Date        | 11           | 10  | <u>C</u> |
| 8               | XDCRTIME   | Create Time        | <u>   11</u> | 6   | <u>C</u> |

Complete your session evaluations online at www.SHARE.org/Orlando-Eval

Copyright (c) 2015 by SHARE Inc.

Session 17592

in Orlando 2015

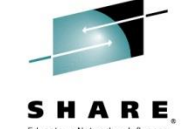

| <u>P</u> anel <u>H</u> elp                                                                                                    |                                                                                                    | LUCEU - NUM                                                                                                    |
|----------------------------------------------------------------------------------------------------|----------------------------------------------------------------------------------------------------|----------------------------------------------------------------------------------------------------|
| DFSM<br>Command ===>                                                                                                    | ISrmm Report Definition - ANOTHER                                                                                                 | Row 9 to 16 of 214<br>Scroll ===> <u>PAGE</u>                                                                                                    |
| Report title <u>Anoth</u><br>Report footer <u>With</u>                                                                                                    | <u>ner Inventory List by Volume Seria</u><br>Shorter Column Headers                                                               | <u>al +</u>                                                                                                    |
| Reporting tool . : SYNCT<br>Enter "/" to select opti<br>_ Edit the help informa                                                                                           | OOL<br>on<br>ation for this report                                                                                                | Report width: 231                                                                                                    |
| Use END to save changes<br>The following line comma                                                                                                    | or CANCEL<br>ands are valid: S, and R                                                                                             |                                                                                                    |
| S CO SO Field name                                                                                                    | Column header text                                                                                                    | CW Len Typ                                                                                                    |
| _ <u>9</u> XVLRDDAT<br>_ <u>10</u> XVLWTDAT<br>_ <u>11</u> XVLABEL<br>_ <u>12</u> XVMEDREC<br>_ <u>13</u> XVSTATUS<br>_ <u>14</u> XVVRS<br>_ <u>G</u> XVSTORID<br>*RXTYPE | Vol.date last read<br>Vol.date last write<br>Label type<br>Vol.recfm<br>Volstat<br>VRS retained<br>Location<br>Record type = C'X' | 18       10       C         19       10       C         10       3       C         9       8       C         8       8       C         12       1       C         8       8       C         6       1       C |
| r session evaluations online at www.SHA                                                                                                    | RE.org/Orlando-Eval                                                                                                    | SHARE In Orlando 2015                                                                                                    |

Complete your session evaluations online at www.SHARE.org/Orlando-Eval

Copyright (c) 2015 by SHARE Inc.

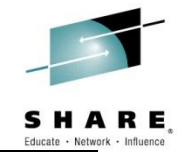

| <u>P</u> anel <u>H</u> elp                                              |                                                                 |                              |                    |
|-------------------------------------------------------------------------|-----------------------------------------------------------------|------------------------------|--------------------|
| DFS<br>Command ===>                                                     | SMSrmm Report Definition - ANOTHER                              | Row 1 to 8 of<br>Scroll ===> | 214<br><u>PAGE</u> |
| Report title <u>Ano</u><br>Report footer <u>Wit</u> l                   | ther Inventory List by Volume Seria<br>h Shorter Column Headers | 31                           | +                  |
| Reporting tool . : SYNG                                                 | CTOOL                                                           | Report width:                | 220                |
| Enter "/" to select op                                                  | tion                                                            |                              |                    |
| _ Edit the help inform                                                  | mation for this report                                          |                              |                    |
| Use END to save changes<br>The following line com<br>S CO SO Field name | s or CANCEL<br>mands are valid: S, and R<br>Column header text  | CW Len                       | Тур                |
| _ <u>G</u> <u>1A</u> XVSTORID                                           | Location                                                        | <u>8</u> 8                   | <u>C</u>           |
| S 1 2A XVVOLSER                                                         | Volume                                                          | <u> </u>                     | С                  |
| <u>s 2</u> XDDSNAME                                                     | Dataset name                                                    | 44 44                        | C                  |
| _ <u>3</u> XVEXPDT                                                      | <u>Expire Date</u>                                              | <u>11</u> 10                 | <u>C</u>           |
| _ <u>4</u> XVVOLSEQ                                                     | Volseq                                                          | <u>    6  4</u>              | <u>C</u>           |
| _ <u>5</u> <u>3A</u> XDDSNSEQ                                           | DSNseq                                                          | <u> </u>                     | <u>C</u>           |
| _ <u>6</u> XDCRTJBN                                                     | Create Job                                                      | <u>    10</u> 8              | <u>C</u>           |
| 7 XDCRDATE                                                              | Create Date                                                     | <u>    11</u> 10             | <u>C</u>           |
| r session evaluations online at www.SH                                  | IARE.org/Orlando-Eval                                           | SHAR<br>in Orlando 201       | E @                |

Complete your session evaluations online at www.SHARE.org/Orlando-Eval

Copyright (c) 2015 by SHARE Inc.

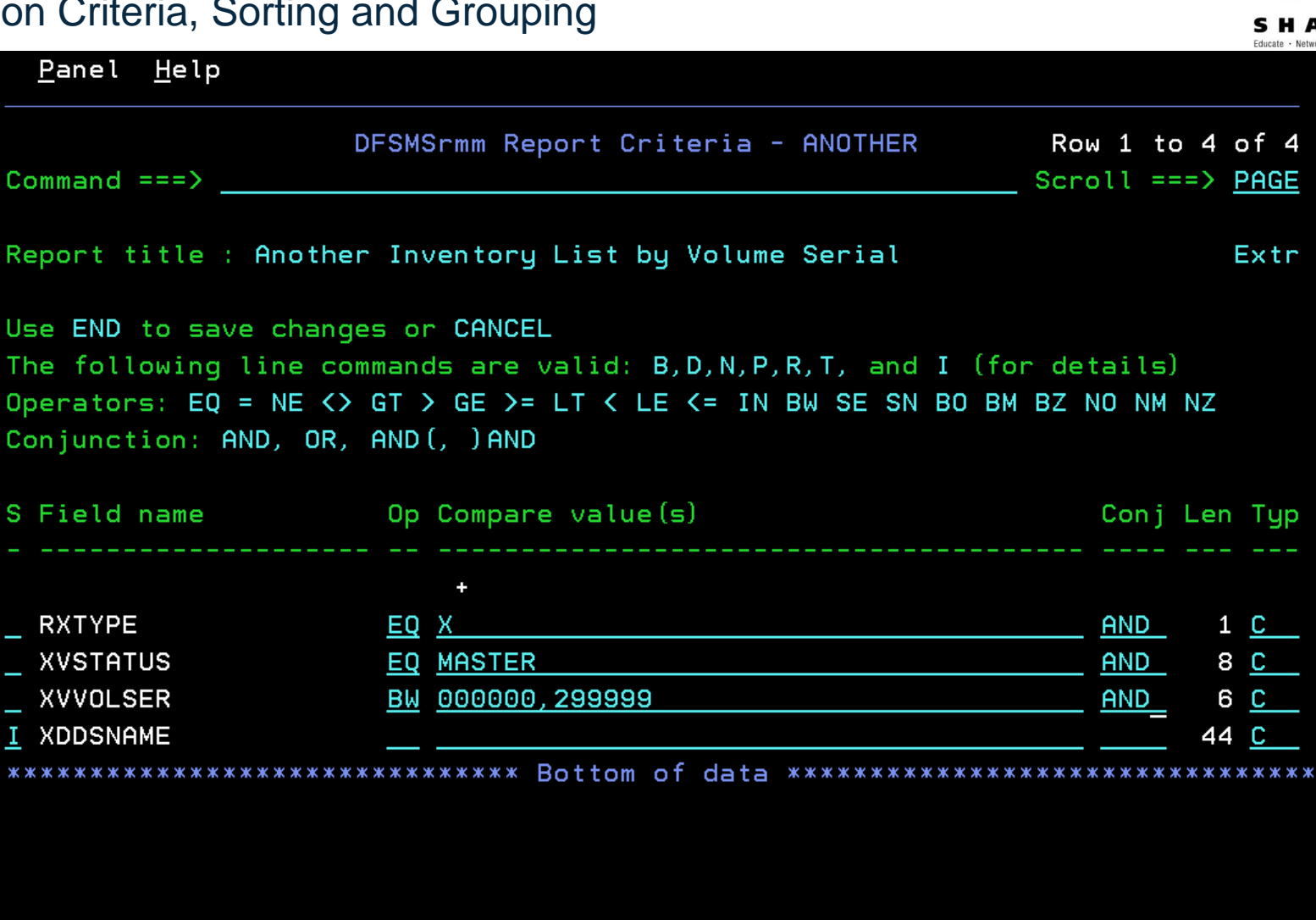

Complete your session evaluations online at www.SHARE.org/Orlando-Eval

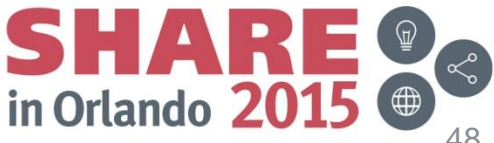

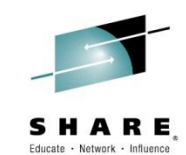

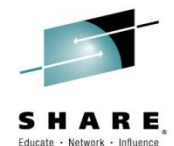

| Panel Help                                                                                                    |        |
|----------------------------------------------------------------------------------------------------|--------|
| DFSMSrmm Report Criteria - ANOTHER<br>Command ===> Scroll ===                                                                                                    | > PAGE |
| Report title : Another Inventory List by Volume Serial                                                                                                    | Extr   |
| DFSMSrmm Report Criteria Details - ANOTHER<br>Field name : XDDSNAME<br>Operation EQ<br>Enter "/" to select additional options:                                                         |        |
| <pre>_ Select from available equated values Or enter compare value(s): Compare value(s) . OFFSITE Conjunction AND Substring position 6 Substring length 7 Orig field length : 44</pre> | +      |
| Type <u>C</u> Original field type : C                                                                                                    |        |

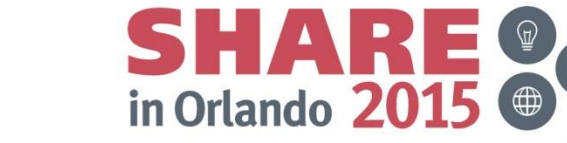

Complete your session evaluations online at www.SHARE.org/Orlando-Eval

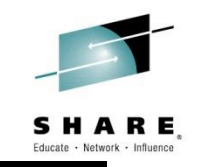

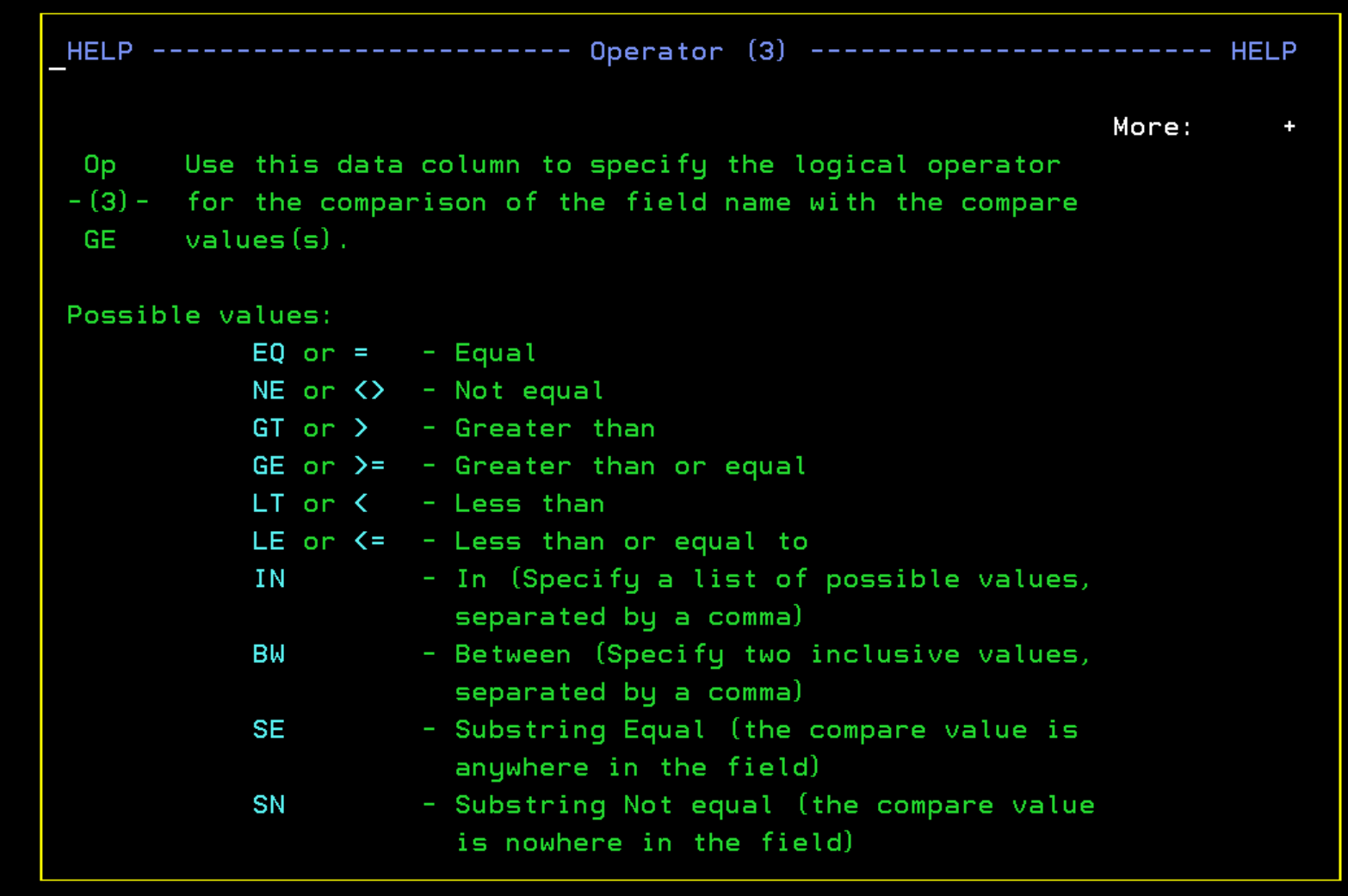

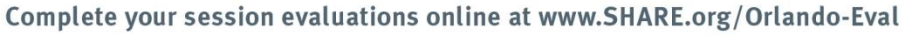

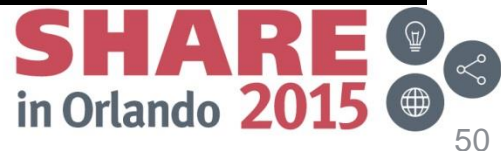

Copyright (c) 2015 by SHARE Inc.

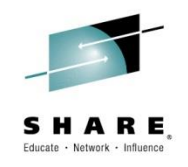

- Compare value is case sensitive
- Conjunctions:
  - AND condition
  - OR condition
  - AND( beginning of a nested conjunction
  - )AND end of a nested conjunction
- Substring Position
  - Starting position of field
- Substring Length
  - Data length to be compared

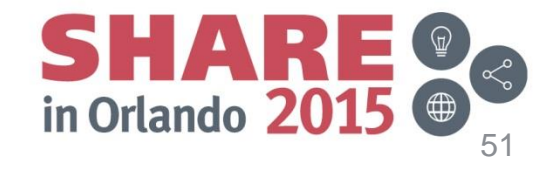

Complete your session evaluations online at www.SHARE.org/Orlando-Eval

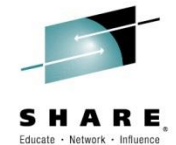

| .command ===>                                                                                                    |                                                                         | 0 1 1                                   |
|----------------------------------------------------------------------------------------------------|-------------------------------------------------------------------------|-----------------------------------------|
|                                                                                                    |                                                                         | Scroll =                                |
| Report title <u>Anot</u>                                                                                                    | <u>her Inventory List by Volume Se</u>                                  | erial                                   |
| Report footer <u>With</u>                                                                                                    | Shorter Column Headers                                                  |                                         |
| Reporting tool . : SYNC                                                                                                    | TOOL                                                                    | Report wid                              |
| Enter "/" to select opt                                                                                                    | ion                                                                     |                                         |
| _ Edit the help inform                                                                                                    | ation for this report                                                   |                                         |
|                                                                                                    |                                                                         |                                         |
| Use END to save changes                                                                                                    | or CANCEL                                                               |                                         |
| The following line comm                                                                                                    | ands are valid: S, and R                                                |                                         |
|                                                                                                    |                                                                         |                                         |
| S CO SO Field name                                                                                                    | Column header text                                                      | CW                                      |
|                                                                                                    |                                                                         |                                         |
| _ <u> </u>                                                                                                    |                                                                         | <u> </u>                                |
| <u>* 1 2A</u> XVVOLSER                                                                                                    | Volume                                                                  | <u>8</u> 8                              |
| <u>* 1 2A</u> XVVOLSER<br><u>* 2</u> XDDSNAME                                                                                                    | <u>Volume</u><br>Dataset name                                           | <u>8</u><br>6<br>44                     |
| <u>* 1 2A</u> XVVOLSER<br><u>* 2</u> XDDSNAME<br><u>3</u> XVEXPDT                                                                                                    | <u>Volume</u><br>Dataset name<br>Expire Date                            | 8<br>6<br>44<br>11                      |
| <u>* 1 2A</u> XVVOLSER<br><u>* 2</u> XDDSNAME<br><u>3</u> XVEXPDT<br><u>4</u> XVVOLSEQ                                                                                                  | Volume<br>Dataset name<br>Expire Date<br>Volseq                         | 8<br>6<br>44<br>11<br>6                 |
| XVSTORID       *     1     2A     XVVOLSER       *     2     XDDSNAME       _     3     XVEXPDT       _     4     XVVOLSEQ       _     5     3A                                         | <u>Volume</u><br>Dataset name<br>Expire Date<br>Volseq<br>DSNseq        |                                         |
| *       1       2A       XVVOLSER         *       2       XDDSNAME         _       3       XVEXPDT         _       4       XVVOLSEQ         _       5       3A         XDDSNSEQ       6 | Volume<br>Dataset name<br>Expire Date<br>Volseq<br>DSNseq<br>Create Job | 8<br>6<br>44<br>11<br>6<br>6<br>6<br>10 |

Copyright (c) 2015 by SHARE Inc.

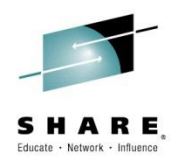

Once your AdHoc report is customized it's time to give it a test run

• Use the 'G' option to generate the JCL

• If your installation allows, you can request that an RMM CDS Extract step is added to the beginning of your JCL

• Use the 'J' option to edit and/or submit the JCL

Complete your session evaluations online at www.SHARE.org/Orlando-Eval

Copyright (c) 2015 by SHARE Inc.

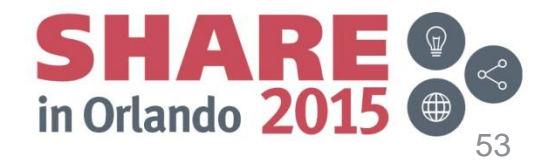

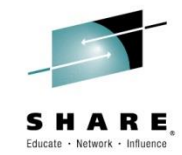

| <u>P</u> anel <u>H</u> elp                                                                                                    |                                                                                                    |                                                                  |
|----------------------------------------------------------------------------------------------------|----------------------------------------------------------------------------------------------------|------------------------------------------------------------------|
| DFSMSrmm Report<br>Command ===>                                                                                                    | Definitions Row 1 to<br>Scroll =                                                                                                    | 15 of 49<br>==> <u>PAGE</u>                                      |
| The following line commands are valid: A,                                                                                                    | D,G,H,J,L,M,N,S, and T                                                                                                    |                                                                  |
| S Name Report title                                                                                                    | Report type                                                                                                    | User id                                                          |
| G ANOTHER Another Inventory List by Volu<br>ARCGAB01 ABARS ABACKUP Statistics<br>ARCGAR01 ABARS ARECOVER Statistics<br>ARCGDB01 DCOLLECT BACKUP DATA<br>ARCGDD01 DCOLLECT DASD CAPACITY PLANNIN<br>ARCGDM01 DCOLLECT MIGRATION DATA<br>ARCGDT01 DCOLLECT TAPE CAPACITY PLANNIN<br>ARCGS001 Statistics for DFSMShsm<br>ARCGS002 Statistics for Backup | Extended Extract Records<br>DFSMShsm ABARS Report<br>DFSMShsm ABARS Report<br>DFSMShsm DCOLLECT BACKUP<br>DFSMShsm DCOLLECT DASD CAP<br>DFSMShsm DCOLLECT MIGRATION<br>DFSMShsm DCOLLECT TAPE CAP<br>DFSMShsm FSR-SMF Records<br>DFSMShsm FSR-SMF Records | SHARA01<br>HSM<br>HSM<br>SHARA01<br>HSM<br>HSM<br>SHARA01<br>HSM |
| _ ARCGS003 Statistics for Migration                                                                                                    | DFSMShsm FSR-SMF Records                                                                                                    | HSM<br>LSM                                                       |
| _ ARCGS005 Statistics for Recovery<br>_ ARCGS006 Statistics for Volume Dump                                                                                                    | DFSMShsm FSR-SMF Records<br>DFSMShsm FSR-SMF Records                                                                                                    | HSM<br>HSM                                                       |
| <pre>_ ARCGS007 Statistics for Restore from Du _ ARCGS008 Statistics for FRBACKUP</pre>                                                                                                    | DFSMShsm FSR-SMF Records<br>DFSMShsm FSR-SMF Records                                                                                                    | HSM<br>HSM                                                       |

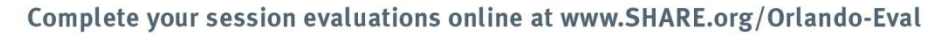

Copyright (c) 2015 by SHARE Inc.

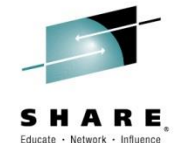

| Panel Help                                                                             |                         |
|----------------------------------------------------------------------------------------|-------------------------|
|                                                                                        |                         |
| <u>Panel H</u> elp                                                                     |                         |
| DFSMSrmm JCL Help for ANOTHER                                                          |                         |
| Command ===>                                                                           | Scroll ===> <u>PAGE</u> |
| Help information for the generation of the report JCL.                                 |                         |
| If during the report generation an extract step is req<br>- Create report data Y (Y/N) | uested:                 |
| then a DFSMSrmm Inventory Management step is included.                                 |                         |
| is the output data set of the Inventory management ste                                 | report<br>p, and        |
| must be pre-allocated.                                                                 |                         |
|                                                                                        |                         |
|                                                                                        |                         |
|                                                                                        |                         |
|                                                                                        |                         |
| Enter END command or press PF3 to continue                                             |                         |
|                                                                                        | CUADES                  |
| session evaluations online at www.SHARE.org/Orlando-Eval                               | SMAKE                   |
|                                                                                        | in Orlando 2015 🖤       |

Complete your session evaluations online at www.SHARE.org/Orlando-Eval

Copyright (c) 2015 by SHARE Inc.

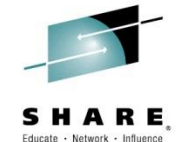

| <u>P</u> anel <u>H</u> elp                                                                                                    |
|----------------------------------------------------------------------------------------------------|
| DFSMSrmm Report Generation - ANOTHER Command ===>                                                                                                    |
| Enter or change the skeleton variables for the generated JCL:                                                                                                    |
| Input data set <u>'SHARA01.RMM.EXTRACT'</u>                                                                                                    |
| Date format <u>JULIAN</u><br>(American, European, Iso, Julian, or free form)<br>Required if you use variable dates (&TODAY) in your selection criteria.                                             |
| Create report data <u>Y</u> (Y/N)<br>Choose Y if you want an extract step included into your generated JCL.                                                                                         |
| Additional skeleton variables, for example if an extract step is included:<br>Skeleton Variable_1 <u>DATEFORM(J)</u><br>Skeleton Variable_2 <u>'SHARA01.RMMHSKP.MESSAGE'</u><br>Skeleton Variable_3 |
| The skeleton selection depends on the reporting macro : EDGRXEXT<br>and macro keyword :                                                                                                    |
| Enter END command to start the report generation or CANCEL                                                                                                    |

Complete your session evaluations online at www.SHARE.org/Orlando-Eval

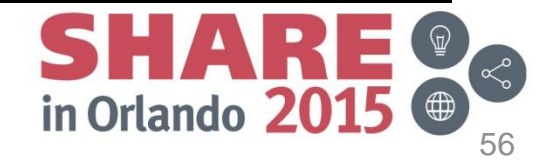

Copyright (c) 2015 by SHARE Inc.

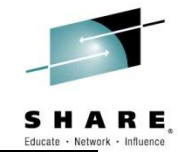

| <u>P</u> anel <u>H</u> elp                                                                                                    |                                                                                                    |                                                                                                    | canado nom                                                              |
|----------------------------------------------------------------------------------------------------|----------------------------------------------------------------------------------------------------|----------------------------------------------------------------------------------------------------|-------------------------------------------------------------------------|
| Command ===>                                                                                                    | DFSMSrmm Report [                                                                                                    | Definitions Row 1 to                                                                                                    | 15 of 49<br>===> <u>PAGE</u>                                            |
| The following                                                                                                    | g line commands are valid: A,[                                                                                                    | D,G,H,J,L,M,N,S, and T                                                                                                    |                                                                         |
| S Name Re                                                                                                    | eport title                                                                                                    | Report type                                                                                                    | User id                                                                 |
| J ANOTHER Ar<br>ARCGAB01 AE<br>ARCGAR01 AE<br>ARCGDB01 DC<br>ARCGDD01 DC<br>ARCGDM01 DC<br>ARCGDT01 DC<br>ARCGS001 ST<br>ARCGS002 ST<br>ARCGS003 ST<br>ARCGS004 ST | Another Inventory List by Volu<br>BARS ABACKUP Statistics<br>BARS ARECOVER Statistics<br>COLLECT BACKUP DATA<br>COLLECT DASD CAPACITY PLANNIN<br>COLLECT MIGRATION DATA<br>COLLECT TAPE CAPACITY PLANNIN<br>tatistics for DFSMShsm<br>tatistics for Backup<br>tatistics for Migration<br>tatistics for Recall | Extended Extract Records<br>DFSMShsm ABARS Report<br>DFSMShsm ABARS Report<br>DFSMShsm DCOLLECT BACKUP<br>DFSMShsm DCOLLECT DASD CAP<br>DFSMShsm DCOLLECT MIGRATION<br>DFSMShsm DCOLLECT TAPE CAP<br>DFSMShsm FSR-SMF Records<br>DFSMShsm FSR-SMF Records<br>DFSMShsm FSR-SMF Records<br>DFSMShsm FSR-SMF Records | SHARA01<br>HSM<br>SHARA01<br>HSM<br>HSM<br>SHARA01<br>HSM<br>HSM<br>HSM |
| _ ARCGS006<br>_ ARCGS007                                                                                                    | Report JCL ANOTHER stored or                                                                                                    | n 'SHARA01.REPORT.JCL'                                                                                                    | HSM<br>HSM                                                              |
| _ ARCGS008 St                                                                                                    | tatistics for FRBACKUP                                                                                                    | DFSMShsm FSR-SMF Records                                                                                                    | HSM                                                                     |
| session evaluations o                                                                                                    | nline at www.SHARE.org/Orlando-Eval                                                                                                    | SHA<br>in Orlando                                                                                                    | <b>RE</b> @ 2015 @                                                      |

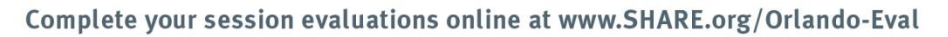

Copyright (c) 2015 by SHARE Inc.

57

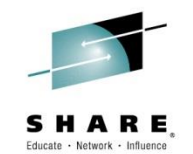

| <u>F</u> ile <u>E</u> dit E <u>d</u> it_Settings <u>M</u> enu <u>U</u> tilities <u>C</u> ompilers <u>T</u> est <u>H</u> elp |
|----------------------------------------------------------------------------------------------------|
| EDIT SHARA01.REPORT.JCL(ANOTHER) - 01.00 Columns 00001 00072<br>Command ===> Scroll ===> PAGE                               |
|                                                                                                    |
| 000001 //SHARA01 JOB ().'RMMLAB'.CLASS=A.MSGCLASS=H.                                                                        |
| 000002 // USER=&SYSUID, NOTIFY=&SYSUID                                                                                      |
| 000003 //*                                                                                                    |
| 000004 //*                                                                                                    |
| 000005 //*                                                                                                    |
| 000006 //*******************************                                                                                    |
| 000007 //** SKELETON MEMBER EDGSGSYN                                                                                        |
| 000008 //** TAILORED BY THE RMM REPORT GENERATOR FOR REPORT ANOTHER                                                         |
| 000009 //*******************************                                                                                    |
| 000010 //STEP01 EXEC PGM=EDGHSKP,PARM='RPTEXT,DATEFORM(J)',REGION=32M                                                       |
| 000011 //SYSPRINT DD SYSOUT=*                                                                                               |
| 000012 //MESSAGE DD DSN=SHARA01.RMMHSKP.MESSAGE,                                                                            |
| 000013 // DISP=SHR                                                                                                    |
| 000014 //XREPTEXT DD DSN=SHARA01.RMM.EXTRACT,                                                                               |
| 000015 // DISP=SHR                                                                                                    |
| 000016 //***********************************                                                                                |
| 000017 //** STEPS TO SOLVE TITLE VARIABLES @N2A                                                                             |
| 000018 //***********************************                                                                                |
| 000019 //TITVAR1 EXEC PGM=IDCAMS                                                                                            |

Complete your session evaluations online at www.SHARE.org/Orlando-Eval

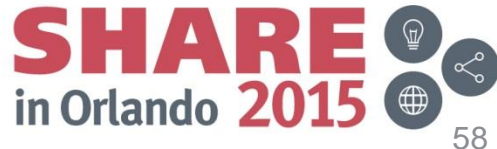

Copyright (c) 2015 by SHARE Inc.

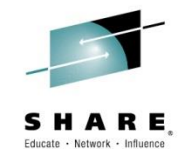

| <u>F</u> ile <u>E</u> dit E <u>d</u> it_Settings <u>M</u> enu <u>U</u> tilities <u>C</u> ompilers <u>T</u> est <u>H</u> elp |
|----------------------------------------------------------------------------------------------------|
| EDIT       SHARA01.REPORT.JCL (ANOTHER) - 01.00       Columns 00001 00072         Command ===>                              |
| 000056 //SYSPROC DD DISP=SHR, DSN=SYS1.SEDGEXE1                                                                             |
| 000057 //SYSTSPRT DD SYSOUT=*                                                                                               |
| 000058 //DATEFMT DD *                                                                                                    |
| 000059 DATE PATTERN: YYYY/DDD                                                                                               |
| 000060 //INCLIN DD *                                                                                                    |
| 000061 OPTION VLSHRT, VLSCMP, NOCHALT                                                                                       |
| 000062 INCLUDE COND=((5,1,CH,EQ,C'X'),                                                                                      |
| 000063 AND,                                                                                                    |
| 000064 (322, 8, CH, EQ, C'MASTER'),                                                                                         |
| 000065 AND,                                                                                                    |
| 000066 ((9,6,CH,GE,C'000000'),                                                                                              |
| 000067 AND,                                                                                                    |
| 000068 (9,6,CH,LE,C'299999')),                                                                                              |
| 000069 AND,                                                                                                    |
| 000070 (814,7,CH,EQ,C'OFFSITE'))                                                                                            |
| 000071 INREC FIELDS=(1,4,                                                                                                   |
| 000072 156,8,C'',                                                                                                    |
| 000073 9,6,C'',                                                                                                    |
| 000074 809,44,C'',                                                                                                    |
| 000075 119,10,C'',                                                                                                    |

Complete your session evaluations online at www.SHARE.org/Orlando-Eval

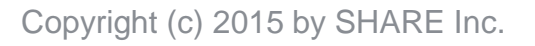

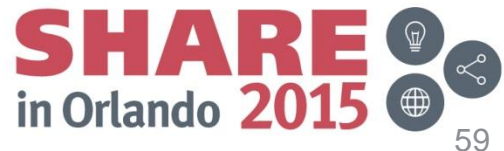

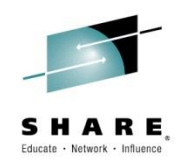

- Report Types
  - A Report Type is used to describe record types to the Report Generator
  - It identifies the Assembler language mapping macro(s) and keywords that describe the format of the input records
  - Defines a default input data set name
  - You can build your own macros and use Report Types to define them to the Report Generator
  - The Report Generator can then be used to report on almost any data

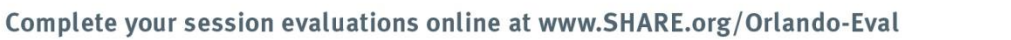

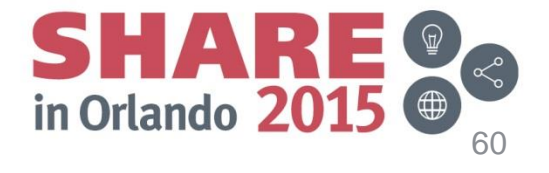

|    | <u>P</u> anel <u>H</u> elp |                                                        |
|----|----------------------------|--------------------------------------------------------|
| 0n | tion === 2                 | DFSMSrmm Report Generator                              |
| op | <u>2</u>                   |                                                        |
| 0  | OPTIONS                    | - Specify dialog options and defaults                  |
| 1  | REPORT                     | - Work with reports                                    |
| 2  | REPORT TYPE                | - Work with report types                               |
| 3  | REPORTING TOOL             | - Work with reporting tools                            |
| 4  | MIGRATION                  | - Migration tasks for reporting                        |
| En | ter selected opt           | ion or END command. For more info., enter HELP or PF1. |

5694-A01 COPYRIGHT 1993,2011 IBM CORPORATION

Select option '2' in order to display and update available Report types

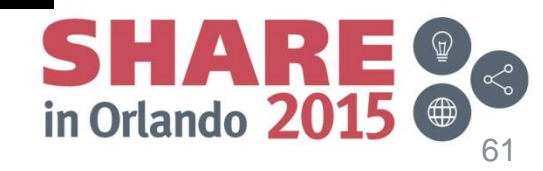

Complete your session evaluations online at www.SHARE.org/Orlando-Eval

Copyright (c) 2015 by SHARE Inc.

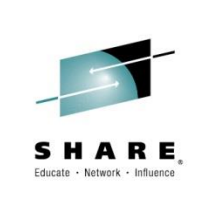

| <u>P</u> anel <u>H</u> elp                                                                                                    |                                             |
|----------------------------------------------------------------------------------------------------|---------------------------------------------|
| DFSMSrmm Report Types Command ===>                                                                                                    | Row 8 to 11 of 32<br>Scroll ===> <u>CSR</u> |
| The following line commands are valid: A,C,D,H,L,M,R, and S                                                                                           |                                             |
| S Name Description                                                                                                    |                                             |
| <u>A</u> EDGRXEXT Extended Extract Records<br>Macro library : 'SYS1.MACLIB'<br>Applicable macros : EDGRXEXT<br>Input data set : 'LHANNA.CDS.EEXTRACT' |                                             |
| EDGRSEXT Extract Records for Bins<br>Macro library : 'SYS1.MACLIB'<br>Applicable macros : EDGRSEXT<br>Input data set : 'RMM.EXTRACT'                  |                                             |
| EDGRDEXT Extract Records for Data Sets<br>Macro library : 'SYS1.MACLIB'<br>Applicable macros : EDGRDEXT<br>Input data set : 'RMM.EXTRACT'             |                                             |
| EDGROEXT Extract Records for Owners<br>Macro library : 'SYS1.MACLIB'<br>Applicable macros : EDGROEXT<br>Input data set : 'RMM.EXTRACT'                |                                             |
|                                                                                                    |                                             |

Either create your own type from scratch or copy an existing one.

SHARE

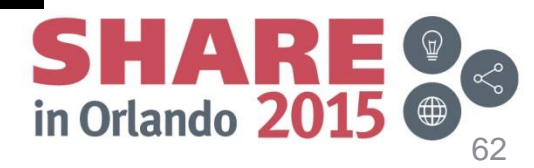

Complete your session evaluations online at www.SHARE.org/Orlando-Eval

Copyright (c) 2015 by SHARE Inc.

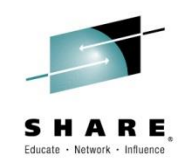

| Panel Help                                                                                                    |                |
|----------------------------------------------------------------------------------------------------|----------------|
| DFSMSrmm Report Types Row 9 to 12 of 33<br>Command ===> Scroll ===> PAGE                                                                                                    |                |
| The following line commands are valid: A,C,D,H,L,M,R, and S                                                                                                    |                |
| Add a Report Type                                                                                                    | Cha            |
| Report type name<br>Description <u>XExtract Recs with DSN/VOL#</u><br>Macro library <u>'DNET218.MACLIB'</u><br>Applicable macros: Macro Keywords (LEFT / RIGHT to scroll or EXPAND)                                                                                                    | desc<br>libra  |
| •       •       •       •       •       •       •       •       •       •       •       •       •       •       •       •       •       •       •       •       •       •       •       •       •       •       •       •       •       •       •       •       •       •       •       •       •       •       •       •       •       •       •       •       •       •       •       •       •       •       •       •       •       •       •       •       •       •       •       •       •       •       •       •       •       •       •       •       •       •       •       •       •       •       •       •       •       •       •       •       •       •       •       •       •       •       •       •       •       •       •       •       •       •       •       •       •       •       •       •       •       •       •       •       •       •       •       •       •       •       •       •       •       •       •       •       •       •       • | Defa<br>for in |
| RDW in 1st macro <u>N</u> (Y/N)<br>Input data set <u>'DNET218.RMM.EXTRACT.FIXED'</u>                                                                                                    | also<br>with   |
| Applicable macros : EDGROEXT<br>Input data set : 'RMM.EXTRACT'                                                                                                    |                |
|                                                                                                    |                |

Complete your session evaluations online at www.SHARE.org/Orlando-Eval

Copyright (c) 2015 by SHARE Inc.

Session 17592

Change name, description and source library.

Default dataset name for input extract can also be listed along with RDW if its VB.

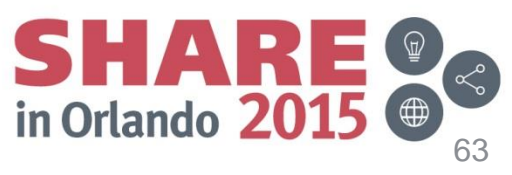

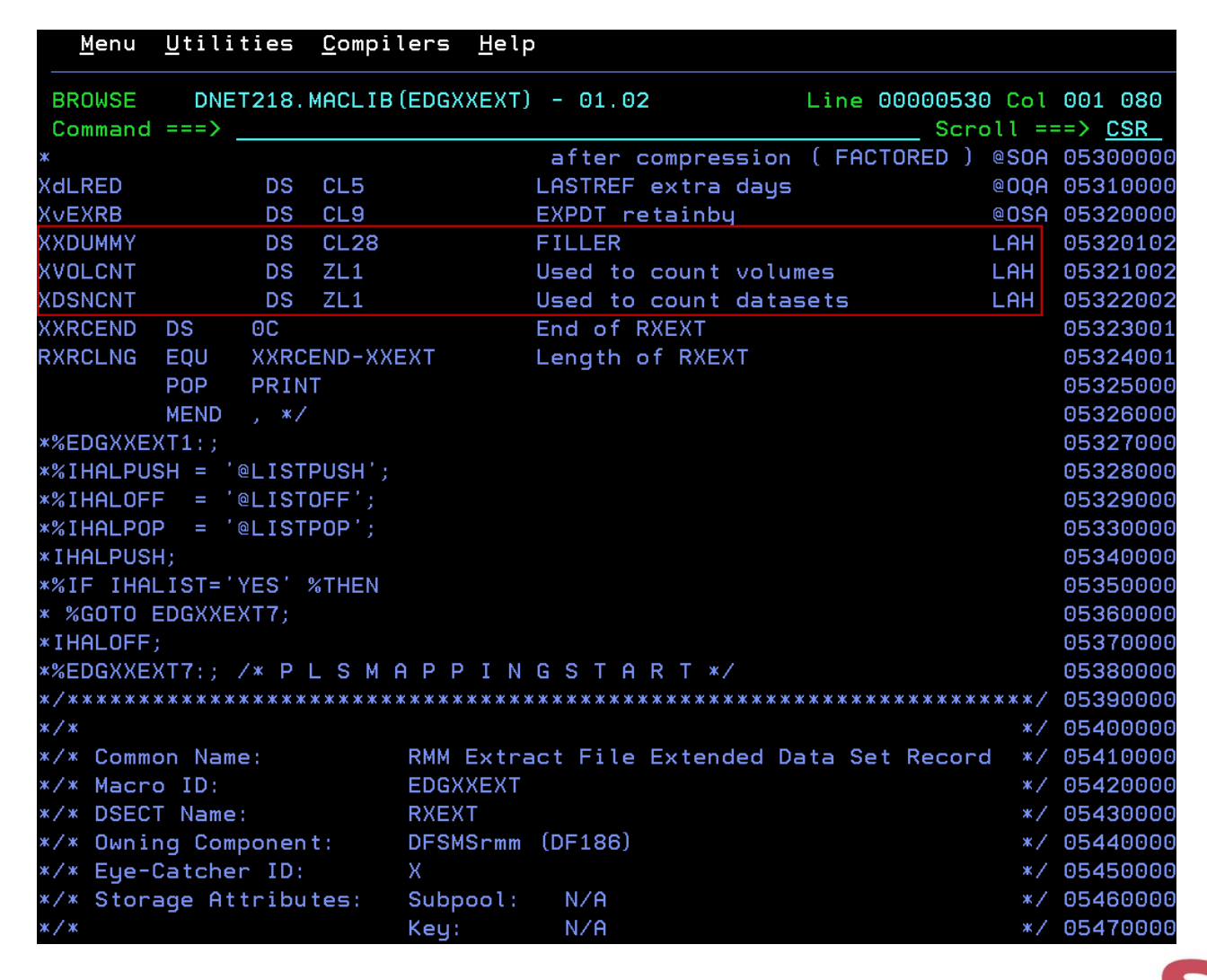

Complete your session evaluations online at www.SHARE.org/Orlando-Eval

Copyright (c) 2015 by SHARE Inc.

SHARE @

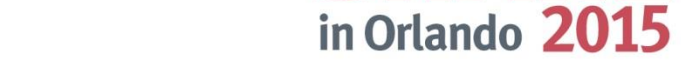

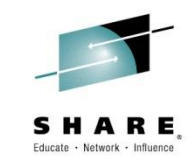

Copy original definition and update it to reflect the modified extract you will use for input.

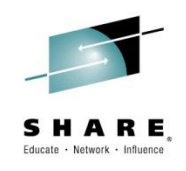

#### <u>M</u>enu <u>U</u>tilities <u>C</u>ompilers <u>H</u>elp BROWSE DNET218.CLIST(COPYEXT) - 01.07 Line 00000000 Col 001 080 Command ===> Scroll ===> CSR /\* Rexx \*/ done = 0 Do Forever Until done 'EXECIO 5000 DISKR RPTEXTI ( STEM RPTEXTI.' If rc > 0 Then done = 1Do x = 1 To rptexti.0 If Substr(rptexti.x,1,1) ¬= 'X' Then Do rptexto.x = Substr(rptexti.x,1,1797) Iterate End tst\_dsq = Strip(Substr(rptexti.x, 1322, 5), 'L') If tst\_dsq < 2 Then vol = '1' Else rptexto.x = Substr(rptexti.x,1,1797)||vol||'1' End 'EXECIO' rptexti.0 'DISKW RPTEXTO ( STEM RPTEXTO.' End Exit

This Rexx will append a 1 to the end of every record for each dataset and volume

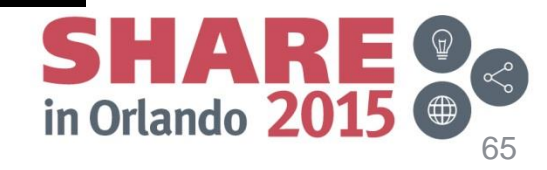

Complete your session evaluations online at www.SHARE.org/Orlando-Eval

Copyright (c) 2015 by SHARE Inc.

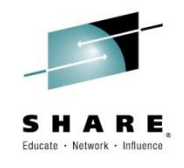

| <u>M</u> enu <u>U</u> | tilities <u>C</u> omp | ilers <u>H</u> elp |               |           |                           |              |           |
|-----------------------|-----------------------|--------------------|---------------|-----------|---------------------------|--------------|-----------|
| BROWSE<br>Command ==  | DNET218.JCL (C        | OPYEXT) - 01.0     | 91            | Line OO   | 000000 Col<br>_ Scroll =: | 001<br>==> C | 080<br>SR |
| ******                | ****                  | ******* Тор        | of Data ****  | *****     |                           | ****         | ****      |
| //HANNARMM<br>//*     | JOB CLASS=A,M         | SGCLASS=H, TIM     | E=1440,NOTIF  | Y=DNET218 |                           |              |           |
| //COPYEXT             | EXEC PGM=IKJE         | FT01, PARM='%C     | OPYEXT'       |           |                           |              |           |
| //SYSPROC             | DD DISP=SHR, D        | SN=DNET218.CL      | IST           |           |                           |              |           |
| //RPTEXTI             | DD DISP=SHR, D        | SN=DNET218.RMI     | A.EXTRACT     |           |                           |              |           |
| //RPTEXTO             | DD DISP=OLD, D        | SN=DNET218.RM      | A.EXTRACT.FI> | XED       |                           |              |           |
| //SYSTSPRT            | DD SYSOUT=*           |                    |               |           |                           |              |           |
| //SYSTSIN             | DD DUMMY              |                    |               |           |                           |              |           |
| 11                    |                       |                    |               |           |                           |              |           |
| ******                | *****                 | ******* Botte      | om of Data ** | *****     | *****                     | ****         | ****      |
|                       |                       |                    |               |           |                           |              |           |
|                       |                       |                    |               |           |                           |              |           |
|                       |                       |                    |               |           |                           |              |           |
|                       |                       |                    |               |           |                           |              |           |
|                       |                       |                    |               |           |                           |              |           |
|                       |                       |                    |               |           |                           |              |           |
|                       |                       |                    |               |           |                           |              |           |
|                       |                       |                    |               |           |                           |              |           |
|                       |                       |                    |               |           |                           |              |           |
|                       |                       |                    |               |           |                           |              |           |
|                       |                       |                    |               |           |                           |              |           |
|                       |                       |                    |               |           |                           |              |           |
|                       |                       |                    |               |           |                           |              |           |
|                       |                       |                    |               |           |                           |              |           |
|                       |                       |                    |               |           |                           |              |           |
|                       |                       |                    |               |           |                           |              |           |

Complete your session evaluations online at www.SHARE.org/Orlando-Eval

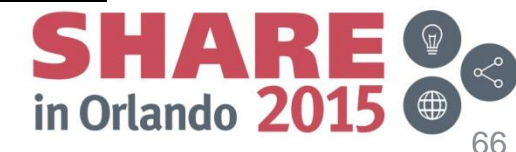

The JCL ...

Copyright (c) 2015 by SHARE Inc.

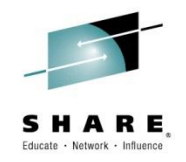

| <u>M</u> enu <u>U</u> t | ilities   | <u>C</u> ompile | rs <u>H</u> elp |   |                         |
|-------------------------|-----------|-----------------|-----------------|---|-------------------------|
| BROWSE                  | DNET218.R | MM.EXTR         | ACT.FIXED       |   | Line 00000027 Col 01721 |
| Command ==              | =>        |                 |                 |   | Scroll ===> <u>CSR</u>  |
| 1.46                    | 97281     | 1.09            | 6142            | Θ | 1                       |
| 1.46                    | 97281     | 1.78            | 3066            | Θ | 11                      |
| 0.00                    | Θ         |                 |                 |   | 11                      |
| 1.35                    | 135877    | 1.34            | 4410            | Θ | 1                       |
| 1.35                    | 135877    | 1.72            | 2943            | Θ | 1                       |
| 1.35                    | 135877    | 1.11            | 5704            | Θ | 1                       |
| 1.35                    | 135877    | 1.58            | 2495            | Θ | 1                       |
| 1.35                    | 135877    | 1.05            | 2495            | Θ | 1                       |
| 1.35                    | 135877    | 1.33            | 702             | Θ | 1                       |
| 1.35                    | 135877    | 1.24            | 896             | Θ | 1                       |
| 1.35                    | 135877    | 3.74            | 61              | Θ | 1                       |
| 1.35                    | 135877    | 1.90            | 2373            | Θ | 1                       |
| 1.35                    | 135877    | 1.15            | 5948            | Θ | 1                       |
| 1.35                    | 135877    | 1.04            | 6529            | Θ | 1                       |
| 1.35                    | 135877    | 1.10            | 6142            | Θ | 1                       |
| 1.35                    | 135877    | 1.61            | 2434            | Θ | 1                       |
| 1.35                    | 135877    | 1.25            | 2689            | Θ | 1                       |
| 1.35                    | 135877    | 1.12            | 2811            | Θ | 1                       |
| 1.35                    | 135877    | 1.09            | 6274            | Θ | 1                       |
| 1.35                    | 135877    | 1.80            | 2108            | Θ | 1                       |
| 1.35                    | 135877    | 1.03            | 5510            | Θ | 1                       |
| 1.35                    | 135877    | 1.05            | 5246            | Θ | 1                       |
| 1.35                    | 135877    | 1.35            | 1792            | Θ | 1                       |
| 1.35                    | 135877    | 1.36            | 4094            | Θ |                         |
| 1.35                    | 135877    | 1.10            | 6203            | Θ |                         |
| 1.35                    | 135877    | 1.36            | 4359            | 0 |                         |
| 1.35                    | 135877    | 1.33            | 4543            | 0 |                         |
| 1.35                    | 135877    | 1.51            | 24895           | 0 |                         |
|                         |           |                 |                 |   |                         |

Complete your session evaluations online at www.SHARE.org/Orlando-Eval

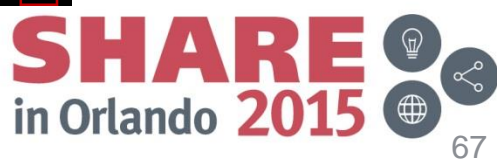

The Extract ...

Copyright (c) 2015 by SHARE Inc.

# SHARE, Educate · Network · Influence

# Tips & Tricks

| <u>P</u> anel       | <u>H</u> elp                                   |                                         |                   |             |             |
|---------------------|------------------------------------------------|-----------------------------------------|-------------------|-------------|-------------|
| Command             | DFSMSrmm<br>===>                               | Report Definition - TESTTYPE Row<br>So  | 1 to 1<br>croll = | 6 of<br>==> | 217<br>PAGE |
| Report t            | itle <u>Master Vol</u>                         | ume/Dataset Report                      |                   |             | +           |
| Report f            | ooter <u>Test VOL a</u>                        | nd DSN counters                         |                   |             |             |
| Reportin            | g tool . : ICETOOL                             | Repo                                    | ort wid           | th:         | 31          |
| Enter "/            | " to select option                             |                                         |                   |             |             |
| _ Edit              | the help information                           | for this report                         |                   |             |             |
| Use END<br>The foll | to save changes or CF<br>owing line commands a | NCEL<br>re valid: S, and R              | 011               |             | Turr        |
| S CU SU             | Field name                                     | Column header text                      | CW                | Len         | тур         |
| 1                   | XVVOLSER                                       | <u>Volume serial number</u>             | 6                 | 6           | <u>C</u>    |
| <u>* 2</u>          | XVSTATUS                                       | <u>Volume status</u>                    | <u> </u>          | 8           | <u>C</u>    |
| 3                   | XVOLCNT                                        | Vols                                    | 4                 | 1           | <u>N</u>    |
| 4                   | XDSNCNT                                        | <u>Dsns</u>                             | 4                 | 1           | <u>N</u>    |
| <u>*</u>            | RXTYPE                                         | <u>Record type - C'X'</u>               | 6                 | 1           | <u>C</u>    |
|                     | XVPVOL                                         | <u>Previous volume in sequence</u>      | 9                 | 6           | <u>C</u>    |
|                     | XVNVOL                                         | Next volume in sequence                 | 7                 | 6           | <u>C</u>    |
|                     | XVSTVOL                                        | <u>Stacked volume VolSer (SV/LV)</u>    | 9                 | 6           | <u>C</u>    |
|                     | XVMDMVID                                       | <u>Multi-dataset multi-volume id</u>    | 9                 | 8           | <u>C</u>    |
|                     | XVCRDATE                                       | Create date of volume record            | <u>    10</u>     | 10          | <u>C</u>    |
|                     | XVCRTIME                                       | <u>Create time volume record (hhmms</u> | 10                | 6           | <u>C</u>    |
|                     | XVCRSID                                        | <u>Create system id of volume recor</u> | <u>    10</u>     | 8           | <u>C</u>    |
|                     | XVLCDATE                                       | Last change date of volume recor        | <u>    10</u>     | 10          | <u>C</u>    |
|                     | XVLCTIME                                       | Last change time of volume recor        | 10                | 6           | <u>C</u>    |
|                     | XVLCUID                                        | Last change user id of volume           | 9                 | 8           | <u>C</u>    |
|                     | XVLCSID                                        | Last change system id of volume         | 10                | 8           | <u>C</u>    |

# The Definition ...

SHARE IN Orlando 2015

Complete your session evaluations online at www.SHARE.org/Orlando-Eval

Copyright (c) 2015 by SHARE Inc.

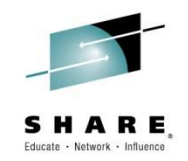

| SDSF OU<br>COMMAND | TPUT DISF<br>INPUT == | PLAY HANNAZA<br>==> | L JOB11196 | DSID | 108 | 3 LINE 1,456 | COLUMNS 02- 81<br>SCROLL ===> <mark>CSR</mark> |
|--------------------|-----------------------|---------------------|------------|------|-----|--------------|------------------------------------------------|
| 300149             | MASTER                | <br>0               |            |      |     |              |                                                |
| 300149             | MASTER                | 1                   | 1          |      |     |              |                                                |
| 300150             | MASTER                | 0                   | 1          |      |     |              |                                                |
| 300150             | MASTER                | 0                   | 1          |      |     |              |                                                |
| 300150             | MASTER                | Ο                   | 1          |      |     |              |                                                |
| 300150             | MASTER                | Ο                   | 1          |      |     |              |                                                |
| 300150             | MASTER                | Ο                   | 1          |      |     |              |                                                |
| 300150             | MASTER                | Ο                   | 1          |      |     |              |                                                |
| 300150             | MASTER                | Θ                   | 1          |      |     |              |                                                |
| 300150             | MASTER                | Θ                   | 1          |      |     |              |                                                |
| 300150             | MASTER                | Θ                   | 1          |      |     |              |                                                |
| 300150             | MASTER                | Θ                   | 1          |      |     |              |                                                |
| 300150             | MASTER                | Θ                   | 1          |      |     |              |                                                |
| 300150             | MASTER                | Ο                   | 1          |      |     |              |                                                |
| 300150             | MASTER                | Ο                   | 1          |      |     |              |                                                |
| 300150             | MASTER                | Ο                   | 1          |      |     |              |                                                |
| 300150             | MASTER                | Θ                   | 1          |      |     |              |                                                |
| 800150             | MASTER                | Θ                   | 1          |      |     |              |                                                |
| 300150             | MASTER                | Θ                   | 1          |      |     |              |                                                |
| 300150             | MASTER                | Θ                   | 1          |      |     |              |                                                |
| 300150             | MASTER                | 0                   | 1          |      |     |              |                                                |
| 300150             | MASTER                | 0                   | 1          |      |     |              |                                                |
| 00150              | MASTER                | 1                   | 1          |      |     |              |                                                |
| est VOL            | and DSN               | counters            |            |      |     |              |                                                |
|                    |                       | 62                  | 1323       |      |     |              |                                                |

The Report ...

Complete your session evaluations online at www.SHARE.org/Orlando-Eval

Copyright (c) 2015 by SHARE Inc.

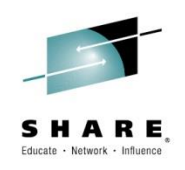

- Reporting Tools
  - The Report Generator is used to build control statements that are used by a reporting utility such as DFSORT's ICETOOL
  - Report Tool definitions are provided for ICETOOL and SYNCTOOL
    - A common exec supports both. Unique ISPF Skeletons are used
  - The Report Tool definition tells the Report Generator which REXX EXEC is used to build the correct control statements for the desired reporting utility
  - It also allows you to specify how many spaces should separate report columns and whether Unique or Mixed grouping is supported by the utility
  - You can write your own REXX routines to support other reporting utilities and define them to the Report Generator using a Report Tool definition
  - Refer to the "DFSMSrmm Reporting" manual, "Chapter 2. Using the DFSMSrmm Report Generator", under the section "Writing Reporting Tool EXECs" for more information on the REXX variables used by the Report Generator

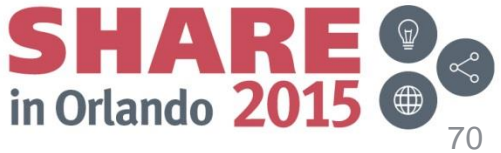

Complete your session evaluations online at www.SHARE.org/Orlando-Eval

| Panel Help                                                                                                    |
|----------------------------------------------------------------------------------------------------|
|                                                                                                    |
| DFSMSrmm Report Generator                                                                                                    |
| Option ===> <u>3</u>                                                                                                    |
| OOPTIONS- Specify dialog options and defaults1REPORT- Work with reports2REPORT TYPE- Work with report types3REPORTING TOOL- Work with reporting tools4MIGRATION- Migration tasks for reporting |
| Enter selected option or END command. For more info enter HELP or PE1                                                                                                    |
|                                                                                                    |
| 5694-A01 COPYRIGHT 1993,2011 IBM CORPORATION                                                                                                    |
|                                                                                                    |
|                                                                                                    |

Complete your session evaluations online at www.SHARE.org/Orlando-Eval

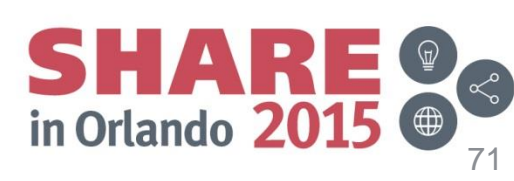

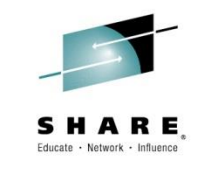

Its also possible to create custom reporting tools ...

Session 17592

Copyright (c) 2015 by SHARE Inc.

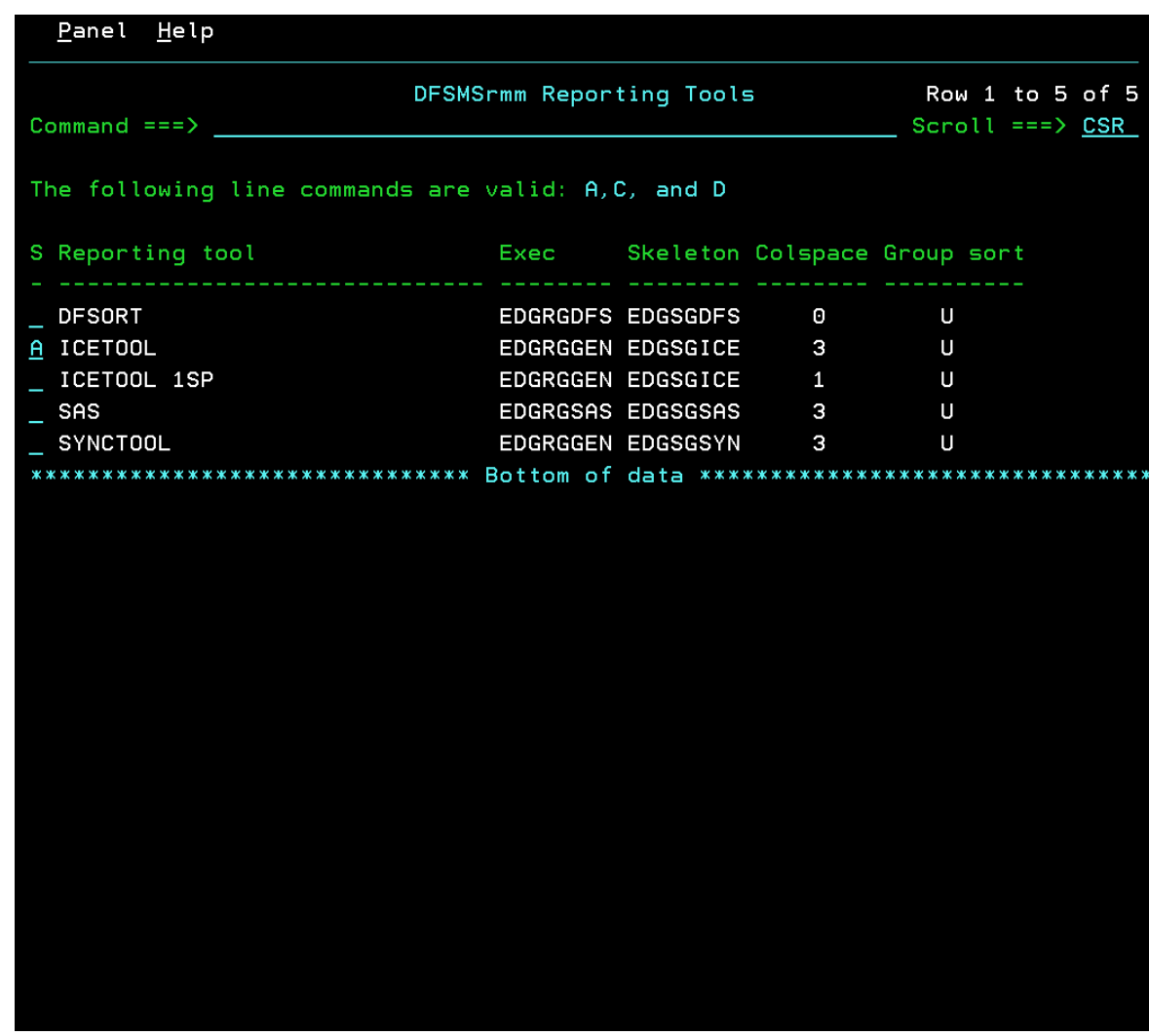

SHARE, Educate · Network · Influence

Start by copying an existing definition or create from scratch ...

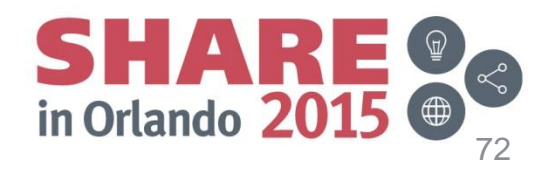

Complete your session evaluations online at www.SHARE.org/Orlando-Eval

Copyright (c) 2015 by SHARE Inc.
# SHARE, Educate - Network - Influence

#### **Tips & Tricks**

| DFSMSrmm Reporting Tools Row 1 to 5 of 9<br>Scroll ===> CSR<br>The following line commands are valid: A,C, and D<br>S Reporting tool Exec Skeleton Colspace Group sort<br><br>DFSORT Add a Reporting Tool<br>ICETOOL 1S<br>A SAS<br>SYNCTOOL<br>*********************************** | Panel Help                                        |                                                          |              |            |  |  |
|----------------------------------------------------------------------------------------------------|---------------------------------------------------|----------------------------------------------------------|--------------|------------|--|--|
| The following line commands are valid: A,C, and D  S Reporting tool Exec Skeleton Colspace Group sort  DFSORT ICETOOL ICETOOL IS A SAS SYNCTOOL ***********  Reporting tool Exec                                                                                                    | Command ===>                                      | DFSMSrmm Reporting Tools Row 1<br>Scroll                 | to 5<br>===> | o f<br>CSR |  |  |
| S Reporting tool Exec Skeleton Colspace Group sort  DFSORT ICETOOL ICETOOL 1S A SAS SYNCTOOL ***********************************                                                                                                    | The following                                     | line commands are valid: A,C, and D                      |              |            |  |  |
| DFSORT       Add a Reporting Tool         ICETOOL       IS         A SAS       Reporting tool         SYNCTOOL       Exec EDGRGSAS         ************************************                                                                                                    | S Reporting to                                    | ool Exec Skeleton Colspace Group so                      | rt           |            |  |  |
|                                                                                                    | DFSORT<br>ICETOOL 1S<br>A SAS<br>SYNCTOOL<br>**** | Add a Reporting Tool         Reporting tool         Exec |              | **         |  |  |
|                                                                                                    |                                                   |                                                          |              |            |  |  |
|                                                                                                    |                                                   |                                                          |              |            |  |  |
|                                                                                                    |                                                   |                                                          |              |            |  |  |
|                                                                                                    |                                                   |                                                          |              |            |  |  |

You will also need to create the Exec to process data from the panel to generate valid syntax for the JCL skeleton ...

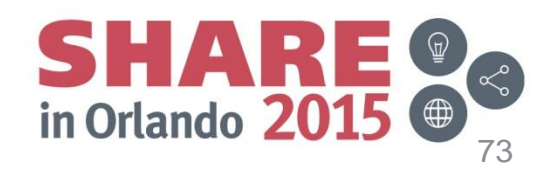

Complete your session evaluations online at www.SHARE.org/Orlando-Eval

Session 17592

## Tips & Tricks

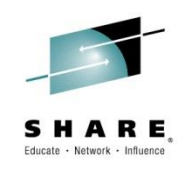

- Relative Date Comparisons
  - You can use &TODAY alone or with + or n days, months or years to perform date checking relative to the report run date
    - 'n' is limited to 365 days, or 60 months, or 50 years
    - Example:
    - XDCRDATE GE &TODAY 2 Months
    - Will select all datasets created within the last two months
- Field to Field Comparisons
  - You can use &FIELD= to check one field against data contained in another field
    - Example:
    - XVOWNID NE &FIELD=XVCRUID
    - Will only select records if the content of field XVOWNID is not equal to the content of field XVCRUID

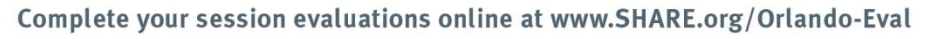

Copyright (c) 2015 by SHARE Inc.

Session 17592

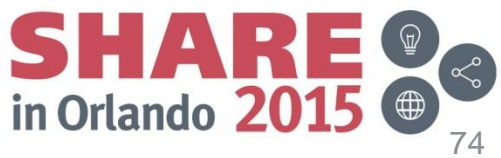

## **Sample Reports**

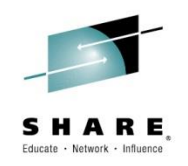

| Name     | Report Title                    | Report Type              |
|----------|---------------------------------|--------------------------|
| ARCGAB01 | ABARS ABACKUP Statistics        | ABARS                    |
| ARCGAR01 | ABARS ARECOVER Statistics       | ABARS                    |
| ARCGDB01 | DCOLLECT BACKUP Data            | DCOLLECT BACKUP          |
| ARCGDD01 | DCOLLECT DASD CAPACITY PLANNING | DCOLLECT DASD CAPACITY   |
| ARCGDM01 | DCOLLECT MIGRATION Data         | DCOLLECT MIGRATION       |
| ARCGDT01 | DCOLLECT TAPE CAPACITY PLANNING | DCOLLECT TAPE CAPACITY   |
| ARCGS001 | DFSMShsm Statistics             | DCOLLECT TAPE CAP        |
| ARCGS002 | Backup Statistics               | DFSMShsm FSR-SMF Records |
| ARCGS003 | Migration Statistics            | DFSMShsm FSR-SMF Records |
| ARCGS004 | Recall Statistics               | DFSMShsm FSR-SMF Records |
| ARCGS005 | Recover Statistics              | DFSMShsm FSR-SMF Records |
| ARCGS006 | Volume Dump Statistics          | DFSMShsm FSR-SMF Records |
| ARCGS007 | Restore from Dump Statistics    | DFSMShsm FSR-SMF Records |
| ARCGS008 | FRBACKUP Statistics             | DFSMShsm FSR-SMF Records |
| ARCGS009 | FRRECOV Statistics              | DFSMShsm FSR-SMF Records |
| ARCGS010 | DFSMShsm Thrashing              | DFSMShsm FSR-SMF Records |

Complete your session evaluations online at www.SHARE.org/Orlando-Eval

Copyright (c) 2015 by SHARE Inc.

Session 17592

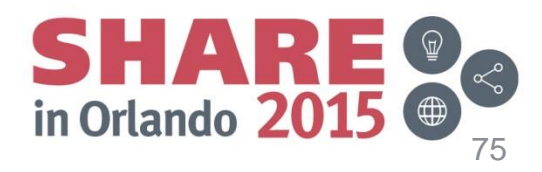

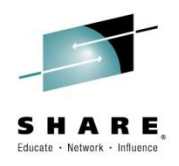

## Summary

- The RMM Report Generator is a full featured tool that can help simplify the process of creating and managing 'AdHoc' reports
- It has many supplied samples and offers several ways to customize the product to meet your needs
- Includes RMM, HSM, and SMS Report Types and Sample Reports
- It can also be used to report on almost any data
- Context sensitive help screens provide useful information to assist you when generating reports
- The RMM Report Generator is documented in "DFSMSrmm Reporting" "Chapter 2. Using the DFSMSrmm Report Generator"
- Continues to be Enhanced to enable more flexible reporting and processing
- DFSMSrmm web site: www.storage.ibm.com/software/sms/rmm/

Complete your session evaluations online at www.SHARE.org/Orlando-Eval

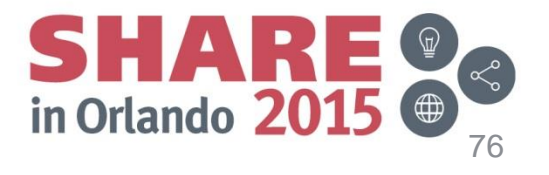